# Part 4 Entering Information into your POFD filing

THIS PART OF THE PRESENTATION COVERS ENTERING THE REQUIRED INFORMATION FOR PAGES 4 THROUGH 19

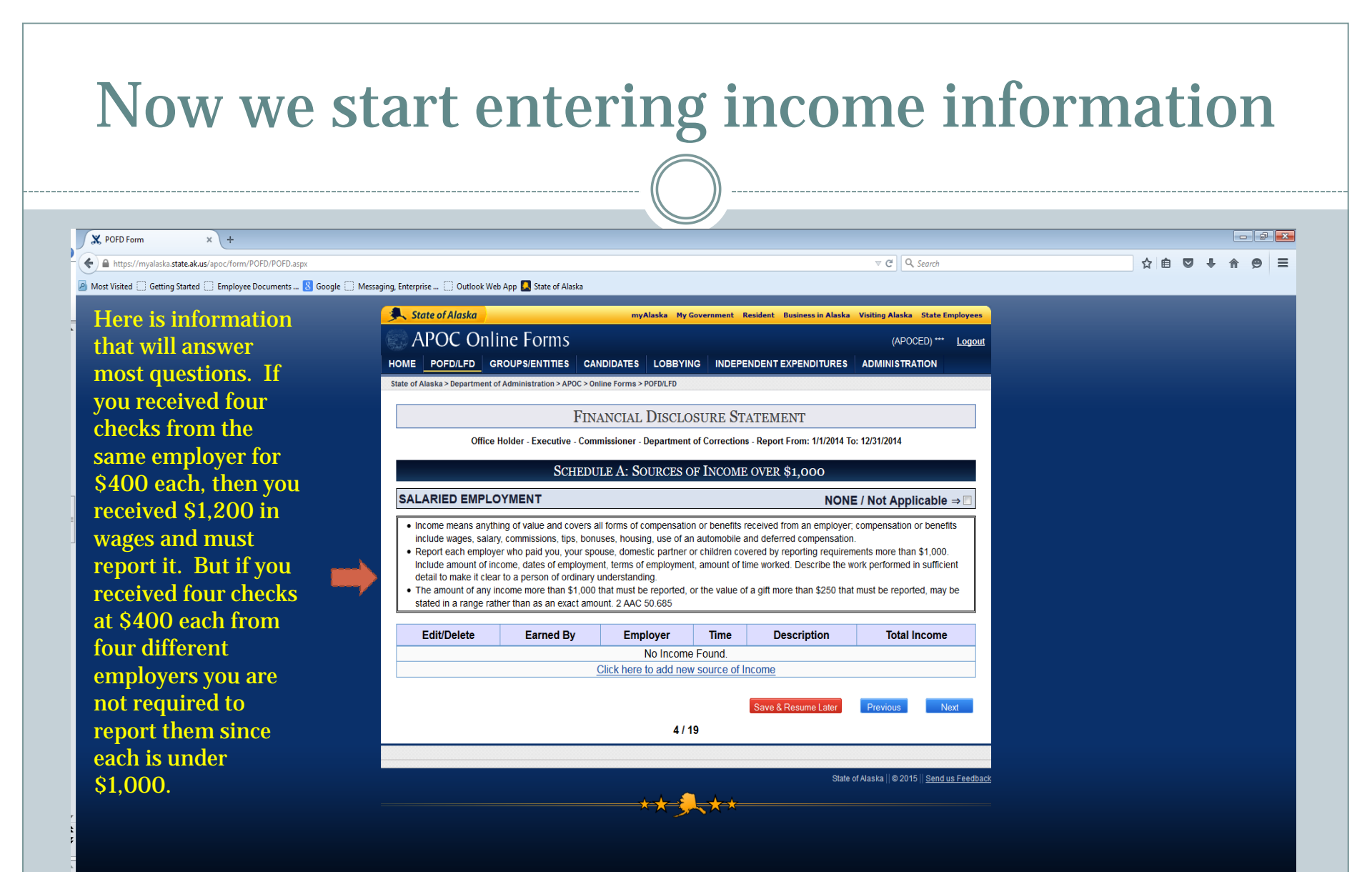

#### Here is what adding a source of income looks like X POFD Form https://mvalaska.state.ak.us/apoc/form/POFD/POFD.aspx V C Q Search ☆ 自 ♥ ↓ 🔊 Most Visited 🗍 Getting Started 💭 Employee Documents ... 🙁 Google 💭 Messaging, Enterprise ... 💭 Outlook Web App 🌉 State of Alaska State of Alaska > Department of Administration > APOC > Online Forms > POFD/LFD FINANCIAL DISCLOSURE STATEMENT Office Holder - Executive - Commissioner - Department of Corrections - Report From: 1/1/2014 To: 12/31/2014 Remember You don't SCHEDULE A: SOURCES OF INCOME OVER \$1,000 you have to need your SALARIED EMPLOYMENT NONE / Not Applicable ⇒ . Income means anything of value and covers all forms of compensation or benefits received from an employer; compensation or benefits list income tax include wages, salary, commissions, tips, bonuses, housing, use of an automobile and deferred compensation Report each employer who paid you, your spouse, domestic partner or children covered by reporting requirements more than \$1,000. Include amount of income, dates of employment, terms of employment, amount of time worked. Describe the work performed in sufficient information for you, detail to make it clear to a person of ordinary understanding. The amount of any income more than \$1,000 that must be reported, or the value of a gift more than \$250 that must be reported, may be stated in a range rather than as an exact amount. 2 AAC 50.685 to fill this your Edit/Delete Earned By Employer Description Total Income Time spouse (if out. The Earned By: Total Income: Filer O Spouse O Domestic Partner O Child More than \$20,000 and no more than \$50,000 you have income is Employment Type: ○ Commission ● Full-time ○ Hourly ○ Part-time ○ Project ○ Seasonal one) and listed in a Date From: Date To: 1/1/2014 12/31/2014 Employer: your range, not a Bedrock Gravel Pit children (if precise Address: Sandy Lane number. they live City: State: Zip Code: Country: Alaska United States Bedrock 99508 with you). Description: You must "Add AS 39,50,030 Equipment operator **Income**" before

You must finish adding or cancel this action before navigating away from this step Add Income

moving on.

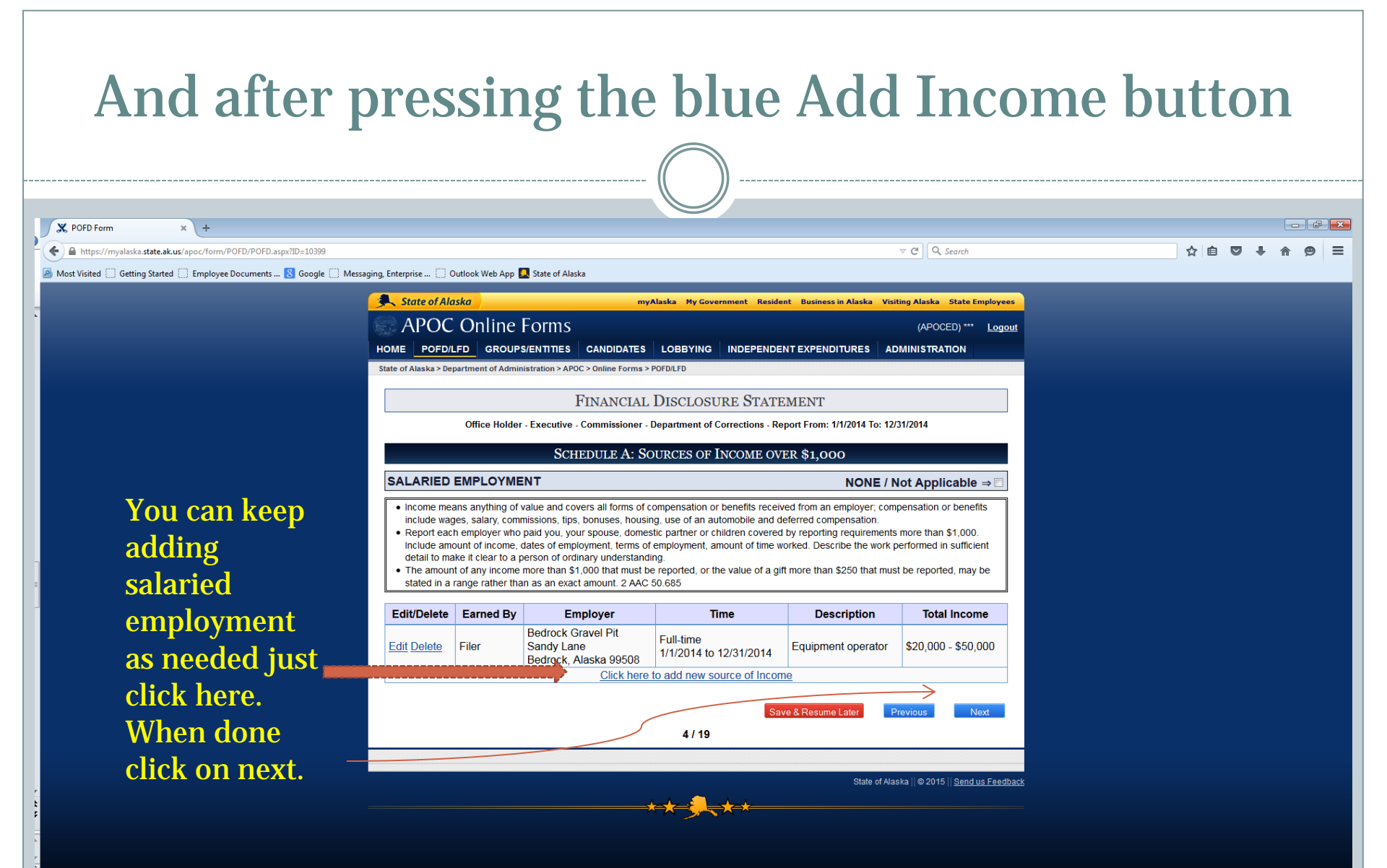

## **Income from Self-Employment**

#### 🗶 POFD Form 🛛 🗙

https://myalaska.state.ak.us/apoc/form/POFD/POFD.aspx?ID=10399

C Q Search

🙆 Most Visited 🗌 Getting Started 🗍 Employee Documents ... 8 Google 📄 Messaging, Enterprise ... 📄 Outlook Web App 🚨 State of Alaska 🛛

## Physicians, attorneys, and others are not automatically exempt from reporting clients. Please see the exemption information on this page. See also 2 AAC 50.690 for a good faith effort to get the information.

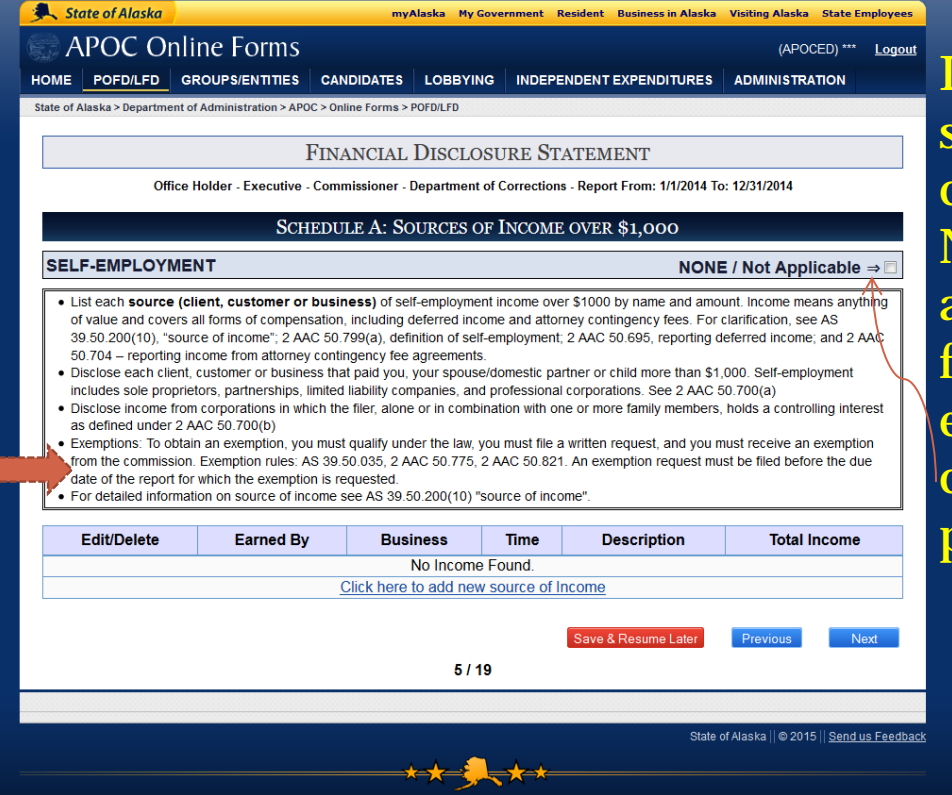

If you, your spouse, or any children DID NOT receive any income from selfemployment click here and press next.

☆自

Ξ

| Y                                                    | ou can                                                                                                    | More<br>add c                                                                                                    | e self er<br>lients o                                                                                                    | nploy<br>ne at a                                                                                                    | ment:<br>a time                                                                                                    | as bel                                                                                                    | OW                                  |                           |
|------------------------------------------------------|----------------------------------------------------------------------------------------------------|----------------------------------------------------------------------------------------------------|----------------------------------------------------------------------------------------------------|----------------------------------------------------------------------------------------------------|----------------------------------------------------------------------------------------------------|----------------------------------------------------------------------------------------------------|-------------------------------------|---------------------------|
| File Edit View Favorites T<br>Suggested Sites V @ Em | state.ak.us/apoc/form/POFD/P<br>Fools Help<br>nployee Documents OnL (西)                                                                                                    | OFD.aspx?ID=10260<br>Messaging, Enterprise Ap                                                                                                    |                                                                                                    | X POFD Form                                                                                                    | x gle 🔊 Web Slice Gallery 🔹                                                                                                    |                                                                                                    | <b>الت</b> اريخ                     | - <mark>-×-</mark><br>★ ₿ |
| S                                                    | List each source (clier<br>of value and covers all<br>39.50.200(10), "source<br>50.704 – reporting inco<br>Disclose each client, cu<br>includes sole proprieto<br>Disclose income from c<br>interest as defined und<br>Exemptions: To obtain<br>from the commission. E<br>date of the report for wi<br>For detailed information | t, customer or bus<br>forms of compensat<br>of income"; 2 AAC 5<br>me from attorney co<br>istomer or business<br>is, partnerships, limit<br>orporations in which<br>er 2 AAC 50.700(b)<br>an exemption, you n<br>exemption rules: AS<br>hich the exemption is<br>n on source of incom | iness) of self-employment<br>ion, including deferred inc<br>50.799(a), definition of sel<br>ntingency fee agreements<br>that paid you, your spous<br>ted liability companies, an<br>the filer, alone or in comi-<br>nust qualify under the law<br>39.50.035, 2 AAC 50.775<br>s requested.<br>te see AS 39.50.200(10) " | tt income over \$1000<br>ome and attorney co<br>f-employment; 2 AAG<br>s.<br>e/domestic partner o<br>d professional corpo<br>bination with one or r<br>, you must file a writt<br>, 2 AAC 50.821. An<br>'source of income". | NONE / I<br>by name and amount.<br>intingency fees. For cla<br>50.695, reporting defo<br>r child more than \$1,00<br>rations. See 2 AAC 50<br>more family members, I<br>en request, and you me<br>exemption request mus | Not Applicable =<br>Income means anyth<br>rification, see AS<br>erred income; and 2 A<br>00. Self-employment<br>700(a)<br>holds a controlling<br>ust receive an exemp<br>t be filed before the o | ⇒ □<br>thing<br>AAC<br>ption<br>due | Ŷ                         |
|                                                      | Edit/Delete                                                                                                    | Earned By                                                                                                    | Business                                                                                                    | Time                                                                                                    | Description                                                                                                    | Total Income                                                                                                    | e                                   |                           |
|                                                      | Earned By:<br>• Filer O Spouse O<br>Employment Type:<br>O Commission • Fit<br>Date From:<br>1/1/2015                                                                                                    | Child<br>III-time O Hourly O<br>Iate To:<br>/30/2015                                                                                                    | Part-time ○ Project ○                                                                                                    | To<br>Mo                                                                                                    | tal Income:<br>re than \$50,000 and no r                                                                                                    | more than \$100,00 🗸                                                                                                    |                                     |                           |
|                                                      | Business Name:<br>Dr. Duffy's helpfu                                                                                                    | al hospital                                                                                                    |                                                                                                    |                                                                                                    |                                                                                                    | 0                                                                                                    |                                     |                           |
|                                                      | For each client who i<br>'Add Client' button. A                                                                                                    | paid more than \$1<br>client is not adde                                                                                                    | ,000 for the same servi<br>d until there is a red 'Re                                                                                                    | ce enter their nam<br>emove' button by ti                                                                                                    | e and full address be<br>heir name.                                                                                                    | low and click the bl                                                                                                    |                                     |                           |
|                                                      | Client N                                                                                                    | ame                                                                                                    | Client Full                                                                                                    | Address                                                                                                    | Amoun                                                                                                    | t                                                                                                    |                                     |                           |
|                                                      | Mark Lo                                                                                                    | oney                                                                                                    | 123 west up street, An                                                                                                    | chorgae, AK 9950                                                                                                    | 8 \$2,000 - \$5                                                                                                    | ,000 Remov                                                                                                    | ve                                  |                           |
|                                                      | Description:<br>Acute patient care                                                                                                    | e. Some clients                                                                                                    | are not specifically                                                                                                    | <pre>/ identified as t</pre>                                                                                                    | \$250 - \$1,000 (gifts                                                                                                    | only) V Add Clic                                                                                                    |                                     |                           |
|                                                      |                                                                                                    | Cancel Add                                                                                                    | ling or cancel this action                                                                                                    | n before navigating                                                                                                    | away from this step Add Income                                                                                                    |                                                                                                    |                                     | ~                         |

#### Or you can keep your clients on a spreadsheet and import the information X https://myalaska.state.ak.us/apoc/form/POFD/POFD.aspx?ID=10260 ,O + A C X POFD Form File Edit View Favorites Tools Help 🏰 🔰 Suggested Sites 👻 🥘 Employee Documents OnI... 🔞 Messaging, Enterprise Ap... 🚺 Outlook Web App 📃 State of Alaska 🔣 Google 🗿 Web Slice Gallery 💌 EUIVDelete cameu by DUSINESS IIII Description rotar income Earned By: Total Income: ● Filer ○ Spouse ○ Child More than \$50,000 and no more than \$100,00 V Employment Type: ○ Commission ● Full-time ○ Hourly ○ Part-time ○ Project ○ Seasonal Date From: Date To: 1/1/2015 6/30/2015 APOC has a **Business Name:** Dr. Duffy's helpful hospital template For each client who paid more than \$1,000 for the same service enter their name and full address below and click the blue 'Add Client' button. A client is not added until there is a red 'Remove' button by their name. available Import Client Full Address **Client Name** Amount Import POFD Income Clients that you can Mark Looney Select a .csv file to upload: Select File download. Upload Description: Acute patient care. Some Import only adds to your form. To clear the existing clients, hit cancel See the and click the 'Remove' button. Upload Status: You must fir template on Import Status: Cancel Ad the next Next slide. Import Clients Download Templ ale of Alaska | @ 2015 | Send us Feedback

# Template for uploading client information

\_\_\_\_\_

| File Home I   | isert Page Layout   | Formulas                                  | Data        | APOC POFE<br>Review | D Income C<br>View A | lient Import<br>crobat | Template.csv | [Read-Only | /] - Microso | ft Excel |   |   |   |   |   | 0 X<br>0 0 X |
|---------------|---------------------|-------------------------------------------|-------------|---------------------|----------------------|------------------------|--------------|------------|--------------|----------|---|---|---|---|---|--------------|
| C5            | • (* fx 1           | 23 Address St,                            | Anchora     | ge AK 99508         | 3                    |                        |              |            |              | 1 11.55  | 1 |   |   |   |   | ~            |
| A B           | C D                 | E                                         | F           | G                   | н                    | L.                     | J            | К          | L.           | M        | N | 0 | P | Q | R | S .          |
| Result Name   | Full Addre Range    | Amount                                    |             |                     |                      |                        |              |            |              |          |   |   |   |   |   |              |
| 1 Client      | 123 Addre R2        |                                           |             |                     |                      |                        |              |            |              |          |   |   |   |   |   |              |
| 2 Client :    | 123 Addre R4        |                                           |             |                     |                      |                        |              |            |              |          |   |   |   |   |   | _            |
| 3 Client      | 123 Address St, J   | Inch #########                            |             |                     |                      |                        |              |            |              |          |   |   |   |   |   |              |
| 4 Client      | 123 Address St, A   | Inch ##########                           |             |                     |                      |                        |              |            |              |          |   |   |   |   |   |              |
| 5 Client      | 123 Address St, A   | unch #################################### |             |                     |                      |                        |              |            |              |          |   |   |   |   |   |              |
| 6 Client      | 123 Address St, J   | unch \$832.33                             |             | _                   |                      |                        |              |            |              |          |   |   |   |   |   |              |
| 7 Client      | 123 Addre R10       |                                           |             |                     |                      |                        |              |            |              |          |   |   |   |   |   |              |
| 8 Client      | 123 Address St, S   | eat ########                              |             |                     |                      |                        |              |            |              |          |   |   |   |   |   |              |
| 0 9 Client    | 123 Addre           | 505                                       |             |                     |                      |                        |              |            |              |          |   |   |   |   |   |              |
| 1 10 Client   | 0 123 Addre         | 507                                       |             |                     |                      |                        |              |            |              |          |   |   |   |   |   |              |
| 2 11 Client   | 1 123 Address St, A | Anch #########                            |             |                     |                      |                        |              |            |              |          |   |   |   |   |   |              |
| 3 12 Client   | 2 123 Address St, J | unch #################################### |             |                     |                      |                        |              |            |              |          |   |   |   |   |   |              |
| 4 13 Client   | 3 123 Addre         | 508                                       |             |                     |                      |                        |              |            |              |          |   |   |   |   |   |              |
| 5 14 Client   | 4 123 Addre         | 503                                       |             |                     |                      |                        |              |            |              |          |   |   |   |   |   |              |
| 5 15 Client : | 5 123 Addre         | 503                                       |             | _                   |                      |                        |              |            |              |          |   |   |   |   |   |              |
| 7 16 Client   | 6 123 Address St, J | Anch #########                            |             |                     |                      |                        |              |            |              |          |   |   |   |   |   |              |
| 8             |                     |                                           |             |                     |                      |                        |              |            |              |          |   |   |   |   |   |              |
| 9 This        | Ho                  | wtc How to                                | o enter Ar  | mounts              |                      |                        |              |            |              |          |   |   |   |   |   |              |
| 0 Column      | Optio               | n 1: Enter a de                           | cimal am    | ount that li        | es                   |                        |              |            |              |          |   |   |   |   |   |              |
| 1 Is Ignored  | in the              | Am in one of t                            | the range   | s below and         | ł                    |                        |              |            |              |          |   |   |   |   |   |              |
| 2 Ignored     | range               | blar leave the                            | Range co    | lumn blank          |                      |                        |              |            |              |          |   |   |   |   |   |              |
| 3 Importing   |                     | the system                                | n will tran | nslate the a        | mount                |                        |              |            |              |          |   |   |   |   |   |              |
| 4             | Optio               | n 2: Enter the F                          | Range's nu  | umeric              |                      |                        |              |            |              |          |   |   |   |   |   |              |
| 5             | value,              | found below                               |             |                     |                      |                        |              |            |              |          |   |   |   |   |   |              |
| 5             |                     |                                           |             |                     |                      |                        |              |            |              |          |   |   |   |   |   |              |
| 7             | Optio               | n 3: Enter the F                          | Range's at  | obreviation         |                      |                        |              |            |              |          |   |   |   |   |   |              |
| 8             | found               | below                                     |             |                     |                      |                        |              |            |              |          |   |   |   |   |   |              |
| 9             |                     |                                           |             |                     |                      |                        |              |            |              |          |   |   |   |   |   |              |
| 0             | Abbre               | viat Range Nar                            | me          |                     |                      |                        |              |            |              |          |   |   |   |   |   |              |
| 1             | R1 -or              | - 50: \$250 - \$1,0                       | 000 (for gi | ift income o        | nly)                 |                        |              |            |              |          |   |   |   |   |   |              |
| 2             | R2 -or              | - 50: \$1,000 - \$2                       | 2,000       |                     |                      |                        |              |            |              |          |   |   |   |   |   |              |
| 3             | R3 -or              | - 504 \$2,000 - \$5                       | 5,000       |                     |                      |                        |              |            |              |          |   |   |   |   |   |              |
| 4             | R4 -or              | - 50: \$5,000 - \$1                       | 10,000      |                     |                      |                        |              |            |              |          |   |   |   |   |   |              |
|               |                     |                                           |             |                     |                      |                        |              |            |              |          |   |   |   |   |   |              |

|                                   |                                                                                 |                                                                                                    |                                                                   |                  | )                     |                                                                                                    |                                                                                                    |                                                                                                    |                                                                                                    |                                                                                                    |                                                                                                    |
|-----------------------------------|---------------------------------------------------------------------------------|----------------------------------------------------------------------------------------------------|-------------------------------------------------------------------|------------------|-----------------------|----------------------------------------------------------------------------------------------------|----------------------------------------------------------------------------------------------------|----------------------------------------------------------------------------------------------------|----------------------------------------------------------------------------------------------------|----------------------------------------------------------------------------------------------------|----------------------------------------------------------------------------------------------------|
| ×                                 | +                                                                               |                                                                                                    |                                                                   |                  | - 6 -                 | 3                                                                                                    |                                                                                                    |                                                                                                    |                                                                                                    |                                                                                                    |                                                                                                    |
| yalaska. <b>state.ak.us</b> /apoc | c/form/POFD/POFD.aspx?ID=10260                                                  | ∀ Ĉ                                                                                                | Q, Search                                                         | ☆ 🖻              | ♥ ∔ ♠ ≡               | •                                                                                                    |                                                                                                    |                                                                                                    |                                                                                                    |                                                                                                    |                                                                                                    |
| Getting Started 🗌 Em              | mployee Documents 🚷 Google 🔅 Me<br>Ieijneg unger 2 AAG 50,700(D)                | ssaging, Enterprise 📋 Outlook Web App 🛄 State of Alasi                                             | ka                                                                |                  | POFD Form             | × +                                                                                                    |                                                                                                    |                                                                                                    |                                                                                                    |                                                                                                    |                                                                                                    |
| Exem     from                     | mptions: To obtain an exemption, you                                            | must qualify under the law, you must file a written re                                             | equest, and you must receive a                                    | an exemption     | 🗲 🔒 https://myalaska. | .state.ak.us/apoc/form                                                                                                    | /POFD/POFD.                                                                                                    | aspx?ID=10260                                                                                                    |                                                                                                    | ∀ C <sup>i</sup> Q, Search                                                                                                    | ☆自                                                                                                    |
| date                              | of the report for which the exemption                                           | n is requested.                                                                                    | iption request must be med be                                     | ciore une que    | Most Visited Getting  | g Started () Employe<br>State of Alaska > D                                                                                                    | ee Documents<br>Department of                                                                                                    | 🚷 Google 🗔 Messa<br>Administration > APOC >                                                                                                    | ging, Enterprise ()<br>Online Forms > POFD/                                                                                                    | Outlook Web App 🔽 State of Alaska<br>.FD                                                                                                    |                                                                                                    |
| • For o                           | detailed information on source of inc                                           | ome see AS 39.50.200(10) "source of income".                                                       |                                                                   |                  | l                     |                                                                                                    |                                                                                                    | Fn                                                                                                    | NANCIAL DIS                                                                                                    | SCLOSURE STATEMENT                                                                                                    |                                                                                                    |
| Ed                                | dit/Delete Earned By                                                            | Business Time De                                                                                   | scription Tota                                                    | al Income        |                       |                                                                                                    | Offi                                                                                                    | ce Holder - Local Mur                                                                                                    | icipal Government                                                                                                    | - Barrow, City of - Report From: 1/1/2014 To: 12/31/20                                                                                                    | 14                                                                                                    |
| Ear                               | rned By:<br>Filer © Spouse © Child                                              | Total                                                                                              | Income:                                                           |                  |                       |                                                                                                    |                                                                                                    | SCHEI                                                                                                    | ULE A: SOUR                                                                                                    | CES OF INCOME OVER \$1,000                                                                                                    |                                                                                                    |
| _                                 | Filer © Spouse © Criliu                                                         | More                                                                                               | than \$500,000 and no more than                                   | n \$1,000,0 ¥    |                       | SELF-EMF                                                                                                    | PLOYMEN                                                                                                    | ІТ                                                                                                    |                                                                                                    | NONE / NO                                                                                                    | ot Applicable ⇒ 🗖                                                                                                    |
| Dat<br>1/1/<br>Bus<br>Dr.         | te From: Date To:<br>/2015 6/30/2015 Siness Name:<br>. Duffy's helpful hospital | / o Part-ume o Project o Seasonai                                                                  |                                                                   |                  |                       | <ul> <li>39.50.200</li> <li>50.704 –</li> <li>Disclose +</li> <li>includes s</li> <li>Disclose +</li> <li>as define</li> <li>Exemption</li> <li>from the c</li> <li>date of th</li> <li>For detail</li> </ul> | J(10), "source<br>reporting ince<br>each client, of<br>sole propriet<br>income from<br>d under 2 Av<br>ns: To obtain<br>commission,<br>the report for<br>led informati | e of income"; 2 AAC t<br>come from attorney co<br>customer or business<br>ors, partnerships, limit<br>corporations in which<br>AC 50.700(b)<br>an exemption, you m<br>Exemption rules: AS 3<br>which the exemption is<br>on on source of incom | 10.799(a), definition<br>ntingency fee agree<br>that paid you, your<br>ed liability compani<br>the filer, alone or in<br>ust qualify under th<br>9.50.035, 2 AAC 50<br>; requested.<br>e see AS 39.50.20 | or seat-employment, 2 AAC 50 Job, reporting deterre<br>membs.<br>spouse-idomestic partner or child more than \$1,000.<br>Is, and professional corporations. See 2 AAC 50 700<br>c combination with one or more family members, holds<br>le law, you must file a written request, and you must re<br>7.75, 2 AAC 50 Bat 7. An exemption request must be<br>0(10) "source of income". | ed income; and 2 AAC<br>Self-employment<br>((a)<br>s a controlling interest<br>eceive an exemption<br>filed before the due |
| For<br>'Add                       | each client who paid more than<br>d Client' button. A client is not ad          | \$1,000 for the same service enter their name a<br>ded until there is a red 'Remove' button by the | and full address below and<br>ir name.                            | I click the blue |                       | Edit/Delete                                                                                                    | Earned<br>By                                                                                                    | Business                                                                                                    | Time                                                                                                    | Description                                                                                                    | Total Income                                                                                                    |
|                                   |                                                                                 | ,                                                                                                  | Import Export                                                     | Remove All       |                       | Edit Delete                                                                                                    | Filer                                                                                                    | Dr. Duffy's helpful<br>hospital                                                                                                    | Full-time<br>1/1/2015 to                                                                                                    | Acute patient care. Some clients are not specifically identified as they are minors.                                                                                                    | \$500,000 -<br>\$1,000,000                                                                                                 |
|                                   | Client Name                                                                     | Client Full Address                                                                                | Amount                                                            |                  |                       |                                                                                                    |                                                                                                    | Clients: 8                                                                                                    | Click here to ac                                                                                                    | Id new source of Income                                                                                                    |                                                                                                    |
|                                   | Mark Looney                                                                     | 123 west up street, Anchorage, Ak 99508                                                            | \$1,000 - \$2,000                                                 | Remove           |                       |                                                                                                    |                                                                                                    |                                                                                                    |                                                                                                    | Save & Resume Later                                                                                                    | evious Next                                                                                                    |
|                                   | Jim Lonborg                                                                     | 1 Fenway Park, Boston, MA                                                                          | \$5,000 - \$10,000                                                | Remove           |                       |                                                                                                    |                                                                                                    |                                                                                                    |                                                                                                    | / 19                                                                                                    |                                                                                                    |
|                                   | Rico Petrocelli                                                                 | 23 Shortstop Way, Framingham, MA                                                                   | \$5,000 - \$10,000                                                | Remove           |                       |                                                                                                    |                                                                                                    |                                                                                                    |                                                                                                    |                                                                                                    |                                                                                                    |
|                                   |                                                                                 | protected by hippa                                                                                 | \$5,000 - \$10,000                                                | Remove           |                       |                                                                                                    |                                                                                                    |                                                                                                    |                                                                                                    | State of Alasi                                                                                                    | ka   © 2015    <u>Send us Feec</u>                                                                                         |
|                                   | unnamed minor                                                                   |                                                                                                    | A4 000 A0 000                                                     | Remove           |                       |                                                                                                    |                                                                                                    |                                                                                                    |                                                                                                    |                                                                                                    |                                                                                                    |
|                                   | unnamed minor<br>unnamed minor                                                  | protected by hippa                                                                                 | \$1,000 - \$2,000                                                 |                  |                       |                                                                                                    |                                                                                                    |                                                                                                    |                                                                                                    |                                                                                                    |                                                                                                    |
|                                   | unnamed minor<br>unnamed minor<br>Bob Cousy                                     | protected by hippa<br>22 Big Grenn Way, Seattle, AWA                                               | \$1,000 - \$2,000                                                 | Remove           |                       |                                                                                                    |                                                                                                    |                                                                                                    |                                                                                                    |                                                                                                    |                                                                                                    |
|                                   | unnamed minor<br>unnamed minor<br>Bob Cousy<br>Babe Parelli                     | protected by hippa<br>22 Big Grenn Way, Seattle, AWA<br>Old Schaffer Stadium Rd, Foxborough, MA    | \$1,000 - \$2,000<br>\$1,000 - \$2,000<br>\$500,000 - \$1,000,000 | Remove<br>Remove |                       |                                                                                                    | <u> </u>                                                                                                    |                                                                                                    |                                                                                                    |                                                                                                    |                                                                                                    |

## **Rental Income**

## If you own property that you rent to others you will need to fill this out. -

\_\_\_\_\_

| V POFD Form x + V POFD Form x + <th></th>                                                                                                    |           |
|----------------------------------------------------------------------------------------------------|-----------|
| Integrity of the integrity of the in |           |
| Most Visited Getting Started Employee Documents Google Messaging. Enterprise Outlook Web App State of Alaska          Most Visited Getting Started Employee Documents       Google Messaging. Enterprise       Outlook Web App State of Alaska       My Government Resident Business in Alaska Visiting Alaska State Employees         APOC Online Forms       (APOCED)***       Logout         HOME       POFD/LFD       GROUPS/ENTITIES       CANDIDATES       LOBBYING       INDEPENDENT EXPENDITURES       ADMINISTRATION         State of Alaska > Department of Administration > APOC > Online Forms > POFD/LFD       State of Alaska > Department of Administration > APOC > Online Forms > POFD/LFD       This box         Getting State of Alaska > Department of Administration > APOC > Online Forms > POFD/LFD       This box       Available         Office Holder - Executive - Commissioner - Department of Corrections - Report From: 1/1/2014 To: 12/31/2014       To: 12/31/2014       To: 12/31/2014                                                                                                    | ê 🛡 🕂 A 🔗 |
| State of Alaska   MPOC Online Forms   APOC COnline Forms   (APOCED) *** Legent   HOME   OpfD/LFD GROUPS/ENTITIES CANDIDATES   LOBBYING   INDEPENDENT EXPENDITURES   ADMINISTRATION   State of Alaska > Department of Administration > APOC > Online Forms > POFD/LFD   State of Alaska > Department of Administration > APOC > Online Forms > POFD/LFD   Office Holder - Executive - Commissioner - Department of Corrections - Report From: 1/1/2014 To: 12/31/2014   Schedulte A: Sources of Income over \$1,000                                                                                                    |           |
| APOC Online Forms (APOCED) *** Logout<br>HOME _POFD/LFD _GROUPS/ENTITIES _CANDIDATES _LOBBYING _INDEPENDENT EXPENDITURES _ADMINISTRATION<br>State of Alaska > Department of Administration > APOC > Online Forms > POFD/LFD<br>FINANCIAL DISCLOSURE STATEMENT<br>Office Holder - Executive - Commissioner - Department of Corrections - Report From: 1/1/2014 To: 12/31/2014<br>SCHEDULE A: SOURCES OF INCOME OVER \$1,000                                                                                                    |           |
| HOME       POFD/LFD       GROUPS/ENTITIES       CANDIDATES       LOBBYING       INDEPENDENT EXPENDITURES       ADMINISTRATION       This box         State of Alaska > Department of Administration > APOC > Online Forms > POFD/LFD       This box       available         FINANCIAL DISCLOSURE STATEMENT         Office Holder - Executive - Commissioner - Department of Corrections - Report From: 1/1/2014 To: 12/31/2014       most of t         SCHEDULE A: SOURCES OF INCOME OVER \$1,000                                                                                                    |           |
| State of Alaska > Department of Administration > APOC > Online Forms > POFD/LFD       Imis Dox         FINANCIAL DISCLOSURE STATEMENT       available         Office Holder - Executive - Commissioner - Department of Corrections - Report From: 1/1/2014 To: 12/31/2014       most of t         SCHEDULE A: SOURCES OF INCOME OVER \$1,000       most of t                                                                                                    | •         |
| FINANCIAL DISCLOSURE STATEMENT       available         Office Holder - Executive - Commissioner - Department of Corrections - Report From: 1/1/2014 To: 12/31/2014       most of t         SCHEDULE A: SOURCES OF INCOME OVER \$1,000       most of t                                                                                                    | IS I      |
| Office Holder - Executive - Commissioner - Department of Corrections - Report From: 1/1/2014 To: 12/31/2014 SCHEDULE A: SOURCES OF INCOME OVER \$1,000 most of t                                                                                                    | on        |
| Schedule A: Sources of Income over \$1,000 most of t                                                                                                    |           |
| SCHEDULE A: SOURCES OF INCOME OVER \$1,000                                                                                                    | he        |
|                                                                                                    |           |
| RENTAL INCOME NONE / Not Applicable ⇒ I IOIIOWINS                                                                                                    | pages.    |
| • If any person paid more than \$1000 in rent during the preceding calendar year, report the name of the person and the amount of the rent                                                                                                    |           |
| name. 2 AAC 50.725 Disclose the location of the property under "Real Property Interests".                                                                                                    | e or      |
|                                                                                                    | 065       |
| No Income Found.                                                                                                    | 005       |
| Click here to add new source of Income not apply                                                                                                    | to you    |
|                                                                                                    |           |
| Save & Resume Later Previous Next Click here                                                                                                    | and       |
| 6/19                                                                                                    |           |
| move on.                                                                                                    |           |
| State of Alaska    © 2015    <u>Send us Feedback</u>                                                                                                    |           |
|                                                                                                    |           |
|                                                                                                    |           |

### **Rental 2** If you have a renter this is what it looks like X POFD Form × \ + https://myalaska.state.ak.us/apoc/form/POFD/POFD.aspx?ID=10399 V C Q Search 今 自 🔊 Most Visited 🗌 Getting Started 📄 Employee Documents ... ଃ Google 📄 Messaging, Enterprise ... 📄 Outlook Web App 🌉 State of Alaska State of Alaska myAlacka My Covernment Resident Rusiness in Alaska Visiting Alaska State Empl **APOC Online Forms** (APOCED) \*\*\* Logout HOME POFD/LFD GROUPS/ENTITIES CANDIDATES LOBBYING INDEPENDENT EXPENDITURES ADMINISTRATION State of Alaska > Department of Administration > APOC > Online Forms > POFD/LFD **After entering** FINANCIAL DISCLOSURE STATEMENT Office Holder - Executive - Commissioner - Department of Corrections - Report From: 1/1/2014 To: 12/31/2014 the renter, SCHEDULE A: SOURCES OF INCOME OVER \$1,000 click "Add RENTAL INCOME NONE / Not Applicable ⇒ [ If any person paid more than \$1000 in rent during the preceding calendar year, report the name of the person and the amount of the rent paid, and, if the property is managed by a person other than the filer or a family member of the filer, additionally report the manager's Income". name. 2 AAC 50.725 Disclose the location of the property under "Real Property Interests" Edit/Delete **Once you** Owner Tenant Amount Owner: Amount: ● Filer Spouse Domestic Partner Child More than \$10,000 and no more than \$20,000 have entered Tenant Name: all your Barney Rubble Manager's Name (if applicable): renters you'll You must finish adding or cancel this action before navigating away from this step. click next on Cancel Add Add Income the rental Next Save & Resume Later Previous 6/19 page. State of Alaska || © 2015 || Send us Feedback

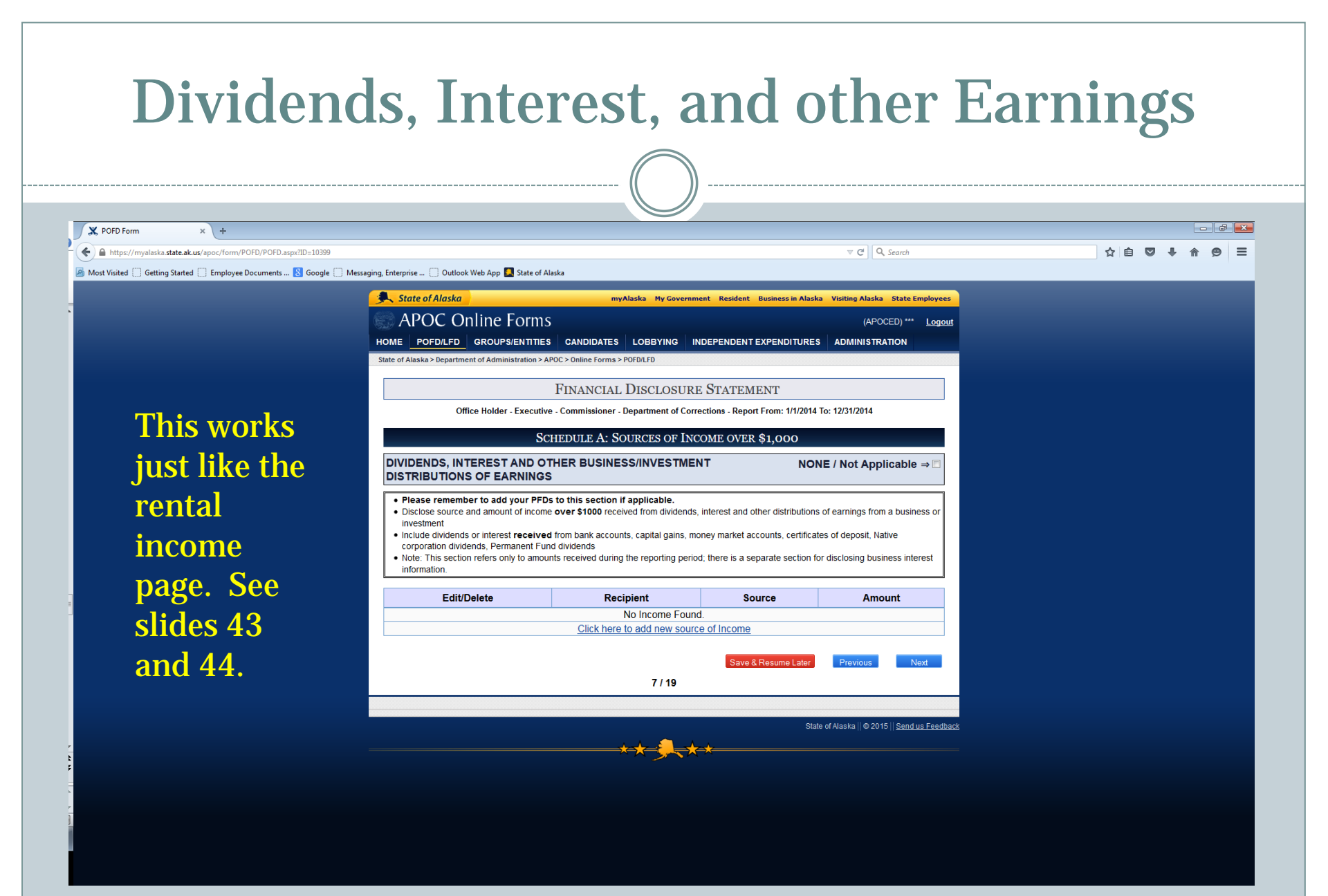

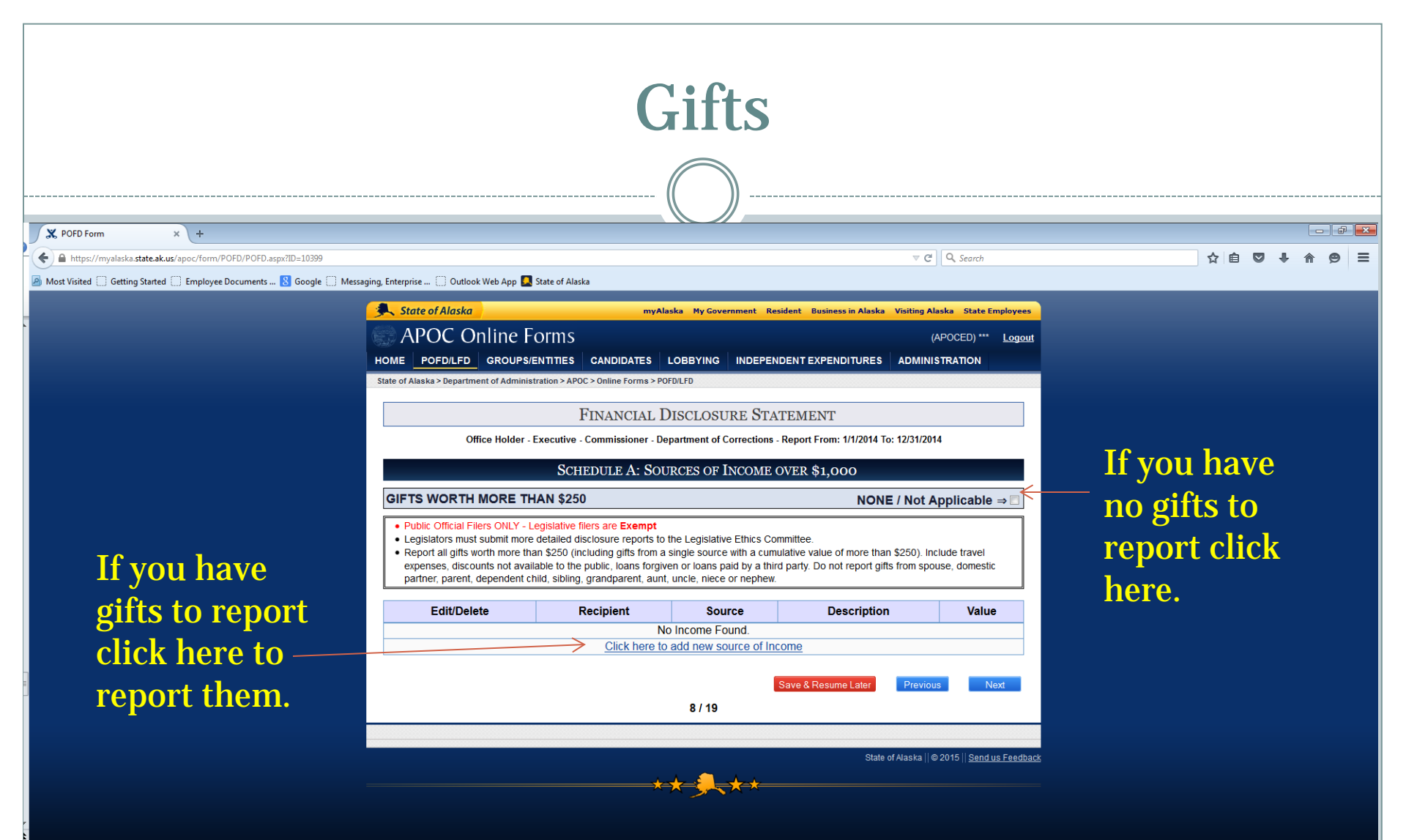

|                                                                                                    | Addin                                                                                                    | g a Gift                                                                                                    |                                                                                                    |          |
|----------------------------------------------------------------------------------------------------|----------------------------------------------------------------------------------------------------|----------------------------------------------------------------------------------------------------|----------------------------------------------------------------------------------------------------|----------|
|                                                                                                    | (                                                                                                    | <u> </u>                                                                                                    |                                                                                                    |          |
|                                                                                                    |                                                                                                    |                                                                                                    |                                                                                                    |          |
| X POFD Form × +                                                                                                    |                                                                                                    |                                                                                                    |                                                                                                    |          |
| Most Visited      Genete Getting Statted     Finderse Documents     Genete Getting Statted     Finderse Documents     Genete Getting | ning Enterprise 💦 Outlook Web App 🧧 State of Alaska                                                                                                    | 7                                                                                                    | ▼ C Q Search ☆ 目 ♥ ↓ ♠                                                                                          | 9 =      |
|                                                                                                    |                                                                                                    | ale McCourses Batlant Burlans's Made Million                                                                                                    |                                                                                                    | <u>^</u> |
| -                                                                                                    | APOC Online Forms                                                                                                    | iska Piy Government Resident Business in Alaska Visitin                                                                                                    |                                                                                                    |          |
|                                                                                                    | HOME POFD/LFD GROUPS/ENTITIES CANDIDATES I                                                                                                    | LOBBYING INDEPENDENT EXPENDITURES ADM                                                                                                    | IINISTRATION                                                                                                    |          |
|                                                                                                    | State of Alaska > Department of Administration > APOC > Online Forms > POF                                                                                                    | FD/LFD                                                                                                    |                                                                                                    |          |
|                                                                                                    | Financial D                                                                                                    | DISCLOSURE STATEMENT                                                                                                    |                                                                                                    |          |
|                                                                                                    | Office Holder - Executive - Commissioner - Dep                                                                                                    | partment of Corrections - Report From: 1/1/2014 To: 12/31/                                                                                                    | /2014                                                                                                    |          |
|                                                                                                    | SCHEDULE A: SOU                                                                                                    | RCES OF INCOME OVER \$1,000                                                                                                    |                                                                                                    |          |
|                                                                                                    | GIFTS WORTH MORE THAN \$250                                                                                                    | NONE / No                                                                                                    | ot Applicable ⇒ □                                                                                               |          |
|                                                                                                    | Public Official Filers ONLY - Legislative filers are Exempt     Legislators must submit more detailed disclosure reports to f     Report all gifts worth more than \$250 (including gifts from a expenses, discounts not available to the public, loans forgive partner, parent, dependent child, sibling, grandparent, aunt, | the Legislative Ethics Committee.<br>single source with a cumulative value of more than \$250)<br>en or loans paid by a third party. Do not report gifts from s<br>uncle, niece or nephew. | ). Include travel<br>spouse, domestic Value of                                                                  |          |
| To Whom 🔍                                                                                                    | Edit/Delete Recipient                                                                                                    | Source Description                                                                                                    | Value                                                                                                    |          |
|                                                                                                    | Spouse      Domestic Partner      Child                                                                                                    | Value:<br>More than \$1,000 and no more t                                                                                                    | than \$2,000 V                                                                                                  |          |
|                                                                                                    | Source:                                                                                                    |                                                                                                    |                                                                                                    |          |
| From wnom                                                                                                    |                                                                                                    |                                                                                                    | the second second second second second second second second second second second second second second second se |          |
|                                                                                                    | Description:                                                                                                    | n Bookvall 37                                                                                                    |                                                                                                    |          |
|                                                                                                    | Faid for claver to conterence on amountagers in                                                                                                    | N NOCKWELL, RC.                                                                                                    |                                                                                                    |          |
| what is it 🦟                                                                                                    |                                                                                                    |                                                                                                    |                                                                                                    |          |
|                                                                                                    | You must finish adding or cancel th<br>Cancel Add                                                                                                    | his action before navigating away from this step.<br>Add Income                                                                                                    | When done                                                                                                    |          |
|                                                                                                    |                                                                                                    |                                                                                                    | click here to                                                                                                   |          |
|                                                                                                    |                                                                                                    | Save & Resume Later Prev                                                                                                    | vious Next                                                                                                    |          |
|                                                                                                    |                                                                                                    | 0/13                                                                                                    | add the gift.                                                                                                   |          |
|                                                                                                    |                                                                                                    | State of Alaska                                                                                                    | a    © 2015    <u>Send us Feedback</u>                                                                          |          |
|                                                                                                    | ***                                                                                                    |                                                                                                    |                                                                                                    | •        |

## **Other Income**

https://myalaska.state.ak.us/apoc/form/POFD/POFD.aspx?ID=10399

Sell your

page.

🔊 Most Visited 🗌 Getting Started 💭 Employee Documents ... 🙁 Google 🦳 Messaging, Enterprise ... 💭 Outlook Web App 🌉 State of Alaska

State of Alaska myAlaska My Government Resident Business in Alaska Visiting Alaska State Employe **APOC Online Forms** (APOCED) \*\*\* Logout HOME POFD/LFD GROUPS/ENTITIES CANDIDATES LOBBYING INDEPENDENT EXPENDITURES ADMINISTRATION State of Alaska > Department of Administration > APOC > Online Forms > POFD/LFD

FINANCIAL DISCLOSURE STATEMENT

Office Holder - Executive - Commissioner - Department of Corrections - Report From: 1/1/2014 To: 12/31/2014

SCHEDULE A: SOURCES OF INCOME OVER \$1,000

house, car, cash out your OTHER INCOME . List source and amount of income over \$1,000 not listed elsewhere in this form, including sale of goods or property, taxable capital gains, retirement pensions, retirement account cash-outs, government entitlements, alimony or child support payments, honoraria and any other payments not otherwise accounted for. account? That Edit/Delete Recipient No Income Found Click here to add new source of Income information goes on this 9/19

Source

State of Alaska || © 2015 || Send us Feedback

Amount

NONE / Not Applicable ⇒

V C Q Search

----

\_ m≙

| Dis                                                                   | closing <b>E</b>                                                                                                    | Busi                                                                                                    | ness Ir                                                                                                    | nteres                                                     | ts |       |   |     |
|-----------------------------------------------------------------------|----------------------------------------------------------------------------------------------------|----------------------------------------------------------------------------------------------------|----------------------------------------------------------------------------------------------------|------------------------------------------------------------|----|-------|---|-----|
|                                                                       |                                                                                                    |                                                                                                    |                                                                                                    |                                                            |    |       |   |     |
| X POFD Form x +                                                       |                                                                                                    |                                                                                                    |                                                                                                    |                                                            |    |       | - |     |
| A https://myalaska.state.ak.us/apoc/form/POFD/POFD.aspx?ID=10399      |                                                                                                    |                                                                                                    |                                                                                                    | ⊽ C <sup>e</sup> Q Search                                  |    | ☆ 自 ♥ |   | ⊜ ≡ |
| Most Visited 🗌 Getting Started 🗌 Employee Documents 🔱 Google 🗍 Messag | ing, Enterprise 📋 Outlook Web App 🌄 State of Alaska                                                                                                    |                                                                                                    |                                                                                                    |                                                            |    |       |   |     |
|                                                                       | State of Alaska                                                                                                    | myAlaska My Go                                                                                                    | vernment Resident Business in Alaska Vis                                                                                                    | siting Alaska State Employees                              |    |       |   |     |
|                                                                       | APOC Online Forms                                                                                                    |                                                                                                    |                                                                                                    | (APOCED) *** Logout                                        |    |       |   |     |
| •                                                                     | HOME POFD/LFD GROUPS/ENTITIES CAN                                                                                                    |                                                                                                    | INDEPENDENT EXPENDITURES A                                                                                                    | DMINISTRATION                                              |    |       |   |     |
|                                                                       | State of Alaska > Department of Administration > APOC > Onlin                                                                                                    | ne Forms > POFD/LFD                                                                                                    |                                                                                                    |                                                            |    |       |   |     |
|                                                                       | Fina                                                                                                    | NCIAL DISCLOS                                                                                                    | URE STATEMENT                                                                                                    |                                                            |    |       |   |     |
|                                                                       | Office Holder - Executive - Comm                                                                                                    | issioner - Department of                                                                                                    | f Corrections - Report From: 1/1/2014 To: 12                                                                                                    | 2/31/2014                                                  |    |       |   |     |
|                                                                       | Science                                                                                                    | HEDITE B. BUST                                                                                                    | NESS INTERESTS                                                                                                    | Turnet Character                                           |    |       |   |     |
|                                                                       |                                                                                                    | THEOCLE D. DOSI                                                                                                    | RESS INTERESTS Remove                                                                                                    | Expon                                                      |    |       |   |     |
|                                                                       | BUSINESS IN TERES IS                                                                                                    |                                                                                                    | NONE /                                                                                                    | Not Applicable ⇒ □                                         |    |       |   |     |
|                                                                       | Report business interests even if they were NO domestic partner, dependent children and, for <i>ii</i> Served as stockholder, owner, officer, director, f;     Had ownership interests of more than \$1,000 in     Had any other ownership interest in a business     companies. Include options to buy.     Include non-profit organizations, corporations, b     If the business was a source of income over \$1. | T a source of income, in<br>egislative branch filers C<br>aartner, proprietor, employe<br>a publicly traded corporat<br>, including shares in non-p<br>usinesses, associations,<br>,000, it must also be rep | cluding businesses in which the filer or far<br><u>NNLY</u> , nondependent children living with the<br>e or held an interest.<br>ion.<br>ublicly traded corporations, sole proprietorship<br>trade groups.<br>orted in Schedule A. | nily member (spouse,<br>e filer):<br>os, limited liability |    |       |   |     |
|                                                                       | Edit/Delete Interested Party                                                                                                    | Business                                                                                                    | Position / Interest Type                                                                                                    | Description                                                |    |       |   |     |
|                                                                       | С                                                                                                    | No Interest F                                                                                                    | Found.                                                                                                    |                                                            |    |       |   |     |
|                                                                       |                                                                                                    |                                                                                                    |                                                                                                    |                                                            |    |       |   |     |
|                                                                       |                                                                                                    |                                                                                                    | Save & Resume Later                                                                                                    | Previous Next                                              |    |       |   |     |
|                                                                       |                                                                                                    | 10 / 19                                                                                                    | )                                                                                                    |                                                            |    |       |   |     |
|                                                                       |                                                                                                    |                                                                                                    |                                                                                                    |                                                            |    |       |   |     |
|                                                                       |                                                                                                    | ~                                                                                                    | State of Al                                                                                                    | aska   © 2015    <u>Send us Feedback</u>                   |    |       |   |     |
| ·                                                                     |                                                                                                    | <del>★ ★ ∮</del>                                                                                                    | **                                                                                                    |                                                            |    |       |   |     |
|                                                                       |                                                                                                    |                                                                                                    | • •                                                                                                    |                                                            |    |       |   |     |

As in other areas, you can import the information via a spreadsheet. Even if you didn't receive income you need to list your business interests here.

# Adding a business interest

--- 🗗 <del>----</del>

X POFD Form

| A https://myalaska.state.ak.us/apoc/form/POFD/POFD.aspx?ID=10399       |                                                                        |                                                                       |                                                           |                                       |                             | ⊽ C <sup>e</sup> Q, Search  | ☆ 自 | □ + | <b>A 9</b> | ≡  |
|------------------------------------------------------------------------|------------------------------------------------------------------------|-----------------------------------------------------------------------|-----------------------------------------------------------|---------------------------------------|-----------------------------|-----------------------------|-----|-----|------------|----|
| 🖉 Most Visited 🗍 Getting Started 📄 Employee Documents 🔱 Google 🦳 Messa | iging, Enterprise 📋 Outlook V                                          | Veb App 🛃 State of Alaska                                             |                                                           |                                       |                             |                             |     |     |            |    |
|                                                                        |                                                                        |                                                                       |                                                           |                                       |                             |                             |     |     |            | Î. |
|                                                                        | State of Alaska > Department                                           | of Administration > APOC > Onlir                                      | ne Forms > POFD/LFD                                       |                                       |                             |                             |     |     |            |    |
|                                                                        |                                                                        | Fina                                                                  | NCIAL DISCLOS                                             | URE STATEM                            | ENT                         |                             |     |     |            |    |
|                                                                        | Office                                                                 | Holder - Executive - Commi                                            | issioner - Department of                                  | Corrections - Report                  | t From: 1/1/2014 To: 12/3   | 1/2014                      |     |     |            |    |
| bbs oT                                                                 |                                                                        | Sc                                                                    | HEDULE B: BUSI                                            | NESS INTEREST                         | S Remove                    | Export Import               |     |     |            |    |
|                                                                        | <b>BUSINESS INTER</b>                                                  | ESTS                                                                  |                                                           |                                       | NONE / N                    | ot Applicable $\Rightarrow$ |     |     |            |    |
| business                                                               | Report business inte<br>demostis pathor de                             | erests even if they were NO                                           | T a source of income, in                                  | cluding businesses i                  | n which the filer or family | y member (spouse,           |     |     |            |    |
| interests                                                              | 1. Served as stockh<br>2. Had ownership in                             | older, owner, officer, director, p<br>terests of more than \$1.000 in | artner, proprietor, employe<br>a publicly traded corporat | e or held an interest.                | children living war the i   | lier).                      |     |     |            |    |
|                                                                        | 3. Had any other ow<br>companies. Inclu                                | nership interest in a business,<br>de options to buy.                 | including shares in non-p                                 | ublicly traded corporat               | ions, sole proprietorships, | limited liability           |     |     |            |    |
| one at a                                                               | <ul> <li>4. Include non-profit</li> <li>If the business was</li> </ul> | organizations, corporations, b<br>a source of income over \$1,        | usinesses, associations,<br>000, it must also be rep      | trade groups.<br>orted in Schedule A. |                             |                             |     |     |            |    |
| time fill in                                                           | Edit/Delete                                                            | Interested Party                                                      | Business                                                  | Position /                            | Interest Type               | Description                 |     |     |            | Ξ  |
|                                                                        | Interested Party                                                       | :<br>Domostic Portnor                                                 | bild                                                      |                                       |                             |                             |     |     |            |    |
| the blank                                                              |                                                                        |                                                                       |                                                           |                                       |                             |                             |     |     |            |    |
| areas.                                                                 | Position / Type o                                                      | of Interest                                                           |                                                           |                                       |                             |                             |     |     |            |    |
|                                                                        | Business Name:                                                         |                                                                       |                                                           |                                       |                             |                             |     |     |            |    |
|                                                                        | Business Addres                                                        | ss:                                                                   |                                                           |                                       |                             |                             |     |     |            |    |
|                                                                        |                                                                        |                                                                       |                                                           |                                       |                             |                             |     |     |            |    |
|                                                                        | City:                                                                  |                                                                       | State:<br>Alaska                                          | Zip Code:                             | Country:<br>United States   |                             |     |     |            |    |
|                                                                        | Detailed Description                                                   | tion of Dusiness Activi                                               | <b>.</b>                                                  |                                       |                             |                             |     |     |            |    |
|                                                                        | Detailed Descrip                                                       | buon of Business Activi                                               | ty.                                                       |                                       |                             |                             |     |     |            |    |
|                                                                        |                                                                        |                                                                       |                                                           |                                       |                             |                             |     |     |            |    |
|                                                                        |                                                                        | You must finish adding                                                | or cancel this action I                                   | pefore navigating a                   | away from this step         | th.                         |     |     |            |    |
|                                                                        |                                                                        | Cancel Add                                                            |                                                           |                                       | Add Interest                |                             |     |     |            |    |
|                                                                        |                                                                        |                                                                       |                                                           | 0                                     | Designed action             | Nert                        |     |     |            |    |
|                                                                        |                                                                        |                                                                       |                                                           | Save &                                | Resume Later Pro            | evious Next                 |     |     |            | -  |

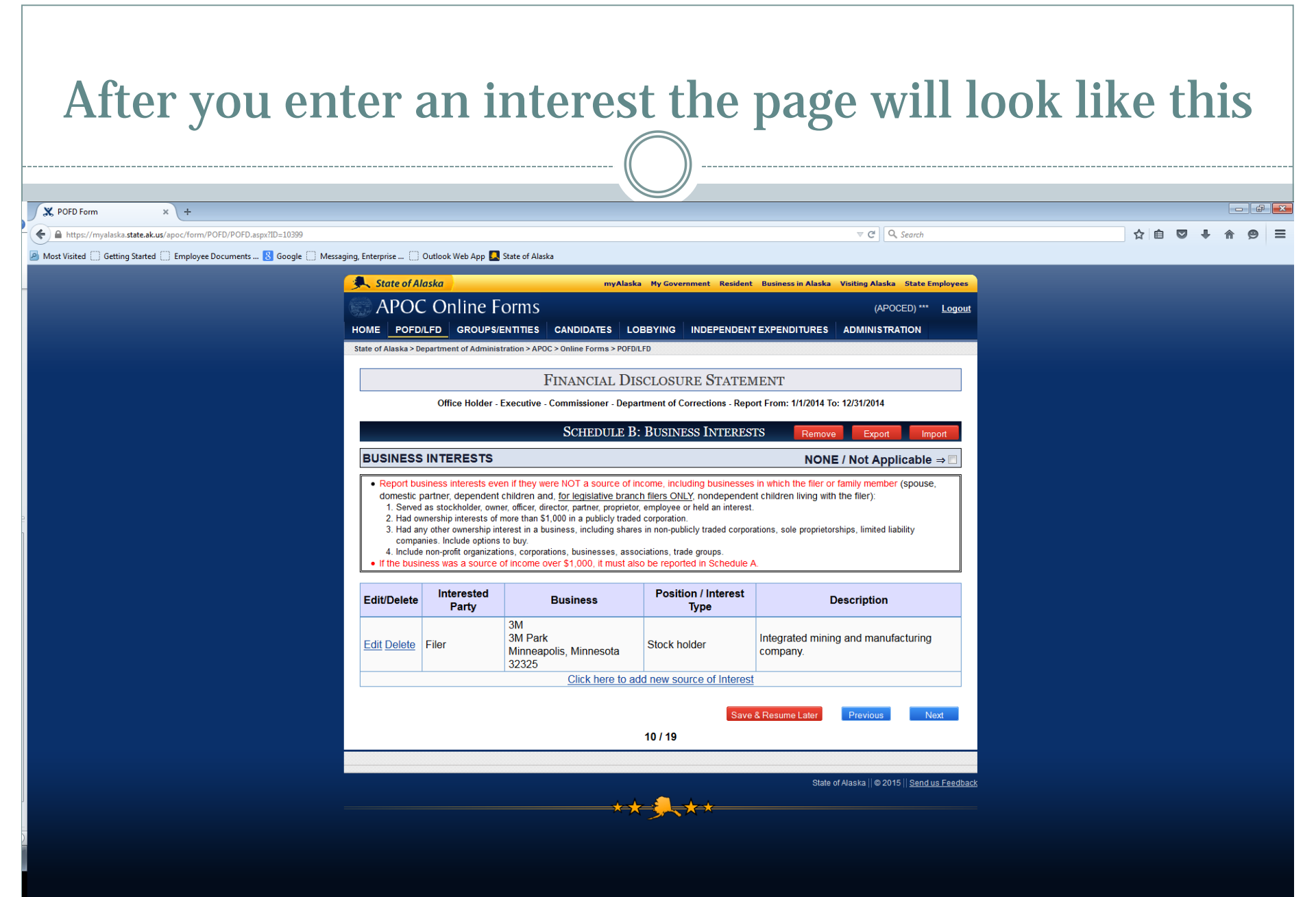

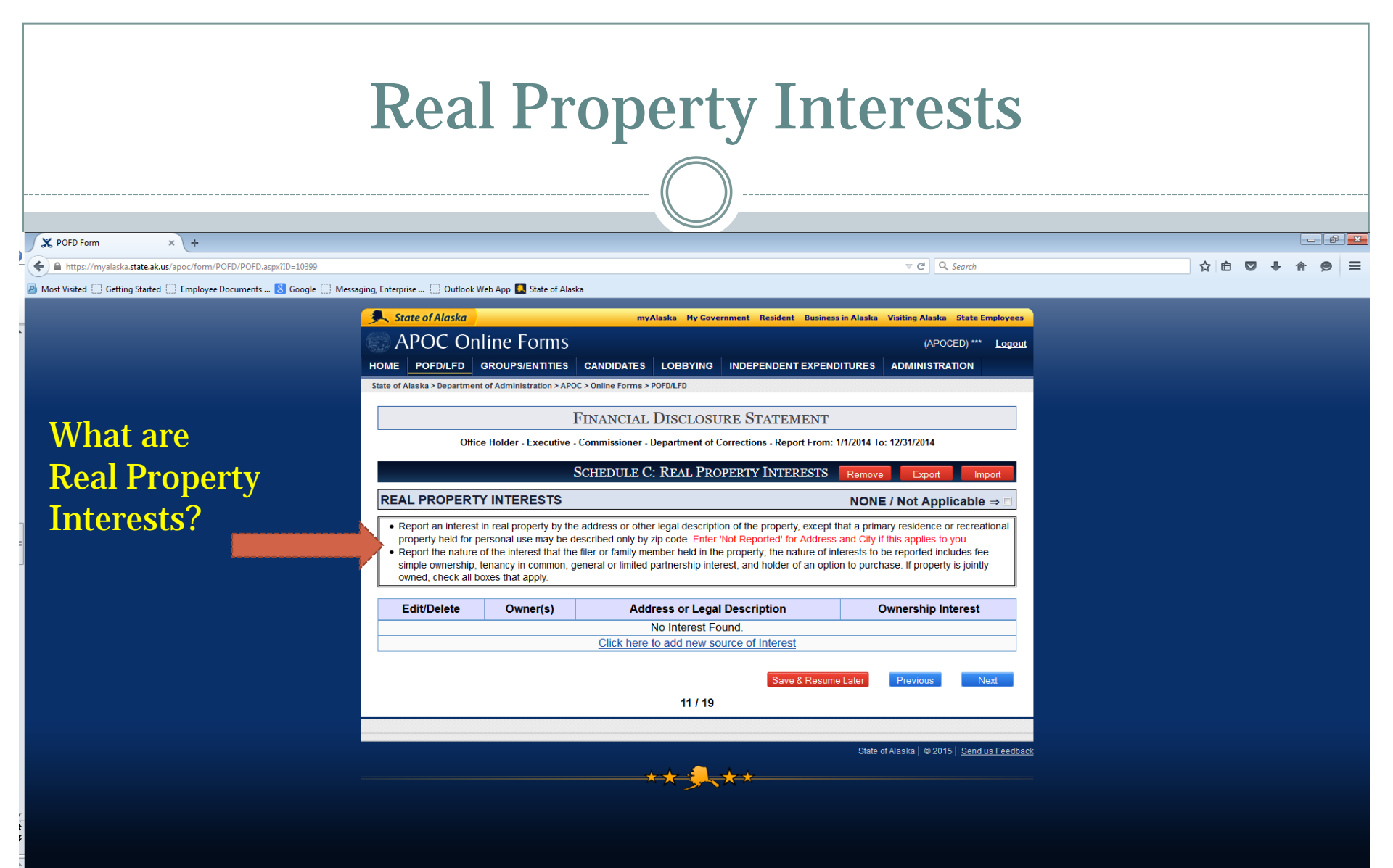

# Primary residence and recreational property identification

Your primary residence and one recreational property need only be identified by zip code. All others need a more precise description.

| State of Alaska                                                                                                    |                                                                                                    | myAlaska                                                                                                    | My Governm                                          | nent Reside                               | ent Busi                | ness in Alaska                                                               | Visiting Alaska                                                                                               | State Er                            | nployees |
|----------------------------------------------------------------------------------------------------|----------------------------------------------------------------------------------------------------|----------------------------------------------------------------------------------------------------|-----------------------------------------------------|-------------------------------------------|-------------------------|------------------------------------------------------------------------------|----------------------------------------------------------------------------------------------------|-------------------------------------|----------|
| APOC O                                                                                                    | nline Forms                                                                                                    |                                                                                                    |                                                     |                                           |                         |                                                                              | (APO                                                                                                    | CED) ***                            | Logout   |
| OME POFD/LFD                                                                                                    | GROUPS/ENTITIES                                                                                                    | CANDIDATES LOBE                                                                                                    |                                                     | NDEPENDE                                  | NT EXP                  | ENDITURES                                                                    | ADMINISTRA                                                                                                    | ATION                               |          |
| ate of Alaska > Departme                                                                                                    | ent of Administration > AP                                                                                                    | OC > Online Forms > POFD/LFD                                                                                                    | )                                                   |                                           |                         |                                                                              |                                                                                                    |                                     |          |
|                                                                                                    |                                                                                                    | FINANCIAL DISC                                                                                                    | LOSURI                                              | e <mark>S</mark> tati                     | EMEN                    | Т                                                                            |                                                                                                    |                                     |          |
| Off                                                                                                    | ice Holder - Executive                                                                                                    | - Commissioner - Departm                                                                                                    | nent of Corr                                        | ections - Re                              | port Fro                | m: 1/1/2014 To                                                               | o: 12/31/2014                                                                                                 |                                     |          |
|                                                                                                    |                                                                                                    | SCHEDULE C: REA                                                                                                    | l Prope                                             | RTY INT                                   | EREST                   | S Remove                                                                     | e Export                                                                                                    | Imp                                 | port     |
| REAL PROPER                                                                                                    | TY INTERESTS                                                                                                    |                                                                                                    |                                                     |                                           |                         | NONE                                                                         | E / Not Appl                                                                                                  | licable                             | ⇒        |
| property held for<br>• Report the nature                                                                                                   | personal use may be of<br>e of the interest that the                                                                              | e filer or family member he                                                                                                    | eld in the pr                                       | operty; the                               | nature o                | of interests to I                                                            | be reported inc                                                                                               | ludes fee                           |          |
| Property held for<br>Report the nature<br>simple ownership<br>owned, check all<br>Edit/Delete                                              | personal use may be de<br>of the interest that the<br>tenancy in common, g<br>boxes that apply.<br>Owner(s)                       | e filer or family member he<br>general or limited partners<br>Address or                                                             | Legal De                                            | roperty; the<br>t, and holde<br>scription | nature of an o          | of interests to I<br>option to purch                                         | be reported inc<br>nase. If property<br>wnership Int                                                          | iudes fee<br>is jointly             | ÷<br>r   |
| property held for<br>Report the nature<br>simple ownership<br>owned, check all<br>Edit/Delete<br>Edit Delete                               | personal use may be of of the interest that the , tenancy in common, § boxes that apply.           Owner(s)         Filer         | Address or<br>Address or<br>na<br>na, Alaska 99603                                                                                   | Legal De                                            | scription                                 | nature o<br>r of an o   | of interests to b<br>option to purch                                         | be reported inc<br>hase. If property<br>Dwnership Int<br>onal property                                        | ludes fee<br>y is jointly           |          |
| property held for<br>• Report the naturn<br>simple ownership<br>owned, check all<br>Edit/Delete<br>Edit Delete<br>Edit Delete              | epersonal use may be c<br>e of the interest that th<br>, tenancy in common, q<br>boxes that apply.<br>Owner(s)<br>Filer<br>Spouse | Address or<br>na<br>na, Alaska 99603<br>na, Alaska 99687                                                                             | Legal De                                            | scription                                 | nature o                | of interests to I<br>poption to purch<br>Recreation<br>Primary r             | be reported inc<br>nase. If property<br>Dwnership Int<br>onal property<br>residence                           | ludes fee<br>y is jointly           |          |
| property held for<br>Report the naturn<br>simple ownership<br>owned, check all<br>Edit/Delete<br>Edit Delete<br>Edit Delete<br>Edit Delete | eersonal use may be c<br>of the interest that thin<br>t, tenancy in common, s<br>boxes that apply.                                | Address or<br>na<br>na, Alaska 99603<br>na, Alaska 99687<br>Track 6 Lot 3<br>Talkeetna, Alaska 999                                   | Legal De:                                           | scription                                 | nature c                | of interests to it<br>option to purch<br>Recreation<br>Primary r<br>Undevelo | be reported inc<br>nase. If property<br>bwnership Int<br>onal property<br>residence<br>oped land              | ludes fee<br>y is jointly<br>terest |          |
| Property held for<br>Report the naturn<br>simple ownership<br>owned, check all<br>Edit/Delete<br>Edit Delete<br>Edit Delete<br>Edit Delete | eersonal use may be c<br>of the interest that thi<br>t, tenancy in common, f<br>boxes that apply.                                 | Address or<br>na<br>na, Alaska 99603<br>na, Alaska 99687<br>Track 6 Lot 3<br>Talkeetna, Alaska 999<br><u>Click here to add</u>       | Legal Des<br>97<br>new source                       | scription                                 | nature c<br>r of an c   | of interests to I<br>option to purch<br>Recreation<br>Primary r<br>Undevelo  | be reported inc<br>nase. If property<br>dwnership Int<br>onal property<br>residence<br>oped land              | ludes fee<br>/ is jointly<br>terest |          |
| Edit Delete                                                                                                    | eersonal use may be c<br>of the interest that thi<br>, tenancy in common, s<br>boxes that apply.                                  | Address or<br>na<br>na, Alaska 99603<br>na<br>na, Alaska 99687<br>Track 6 Lot 3<br>Talkeetna, Alaska 999<br><u>Click here to add</u> | Legal Des<br>Legal Des<br>97<br>new sourc<br>1 / 19 | scription                                 | nature c<br>er of an c  | of interests to I<br>option to purch<br>Recreation<br>Primary r<br>Undevelo  | be reported inc<br>nase. If property<br>ownership Int<br>onal property<br>residence<br>oped land<br>Previous  | terest                              | e /      |
| Property held for<br>Report the naturn<br>simple ownership<br>owned, check all<br>Edit/Delete<br>Edit Delete<br>Edit Delete<br>Edit Delete | eersonal use may be c<br>e of the interest that th<br>, tenancy in common, f<br>boxes that apply.                                 | Address or<br>na<br>na, Alaska 99603<br>na<br>na, Alaska 99687<br>Track 6 Lot 3<br>Talkeetna, Alaska 999<br><u>Click here to add</u> | Legal De:<br>97<br>new source<br>1 / 19             | scription                                 | nature of<br>er of an o | of Interests to I<br>poption to purch<br>Recreation<br>Primary r<br>Undevelo | be reported inc<br>nase. If property<br>ownership Int<br>onal property<br>residence<br>opped land<br>Previous | terest                              | e /      |

|                                                                     | <b>Beneficial Int</b>                                                                                                    | erests                                                                                        |                                                                                                    |             |
|---------------------------------------------------------------------|----------------------------------------------------------------------------------------------------|-----------------------------------------------------------------------------------------------|----------------------------------------------------------------------------------------------------|-------------|
|                                                                     |                                                                                                    |                                                                                               |                                                                                                    |             |
| X POFD Form × +                                                     |                                                                                                    |                                                                                               |                                                                                                    |             |
| https://myalaska.state.ak.us/apoc/form/POFD/POFD.aspx?ID=10399      |                                                                                                    | ⊽ C Q Searc                                                                                   | ch                                                                                                    | ☆ 🖻 🛡 🖡 🎓 🛢 |
| Most Visited 🗍 Getting Started 🗍 Employee Documents ଃ Google 🦳 Mess | saging, Enterprise 📋 Outlook Web App 🎑 State of Alaska                                                                                                    |                                                                                               |                                                                                                    |             |
|                                                                     | State of Alaska My Government Reside                                                                                                    | nt Business in Alaska Visiting Alaska Sta                                                     | te Employees                                                                                                    |             |
|                                                                     | APOC Online Forms                                                                                                    | (APOCED)                                                                                      | *** <u>Logout</u>                                                                                               |             |
|                                                                     | HOME POFD/LFD GROUPS/ENTITIES CANDIDATES LOBBYING INDEPENDE                                                                                                    | NT EXPENDITURES ADMINISTRATION                                                                | N Contraction of the second second second second second second second second second second second second second |             |
|                                                                     | State of Alaska > Department of Administration > APOC > Online Forms > POFD/LFD                                                                                                    |                                                                                               |                                                                                                    |             |
|                                                                     | Financial Disclosure State                                                                                                    | EMENT                                                                                         |                                                                                                    |             |
|                                                                     | Office Holder - Executive - Commissioner - Department of Corrections - Re                                                                                                    | port From: 1/1/2014 To: 12/31/2014                                                            |                                                                                                    |             |
|                                                                     | Schedule D: Beneficial Inter                                                                                                    | ESTS Remove Export                                                                            | Import                                                                                                    |             |
|                                                                     | TRUSTS, RETIREMENT ACCOUNTS OR OTHER BENEFICIAL                                                                                                    | NONE / Not Applicat                                                                           | ble ⇒ □                                                                                                    |             |
|                                                                     | Report each trust, retirement account or other beneficial interest that exceeded \$1,000 of federally administered retirement system plan, employee pension plans, profit-sharing tr | during the reporting period, including a sta<br>usts, family trust, education trusts, deferre | ate or<br>ed                                                                                                    |             |
| This point can                                                      | compensation plans, annuity plans or any other similar arrangement intended to provide<br>• Identify individual investments accounts if you or family members manage or personally ( | future income the filer or family member.<br>control the investments.                         |                                                                                                    |             |
| This point can                                                      | Edit/Delete Owner/s) Managed By Interest Holder                                                                                                    | Fund or Companies P                                                                           | ercent                                                                                                    |             |
| make your filing                                                    | No Interest Found.                                                                                                    | Fund of Companies Fo                                                                          |                                                                                                    |             |
| much assian If                                                      | Click here to add new source of Intere                                                                                                    | <u>est</u>                                                                                    |                                                                                                    |             |
| much easier. If                                                     | Sa                                                                                                    | ve & Resume Later Previous                                                                    | Next                                                                                                    |             |
| an account is                                                       | 12 / 19                                                                                                    |                                                                                               |                                                                                                    |             |
| managed by a                                                        |                                                                                                    |                                                                                               |                                                                                                    |             |
| manageu by a                                                        |                                                                                                    | State of Alaska    © 2015    <u>Se</u>                                                        | end us Feedback                                                                                                 |             |
| company you                                                         | **                                                                                                    |                                                                                               |                                                                                                    |             |
| can simplify                                                        |                                                                                                    |                                                                                               |                                                                                                    |             |
|                                                                     |                                                                                                    |                                                                                               |                                                                                                    |             |
| your report.                                                        | Here you don't need to ha                                                                                                    | ve                                                                                            |                                                                                                    |             |
|                                                                     | received income report if                                                                                                    | the                                                                                           |                                                                                                    |             |

value is over \$1,000.

## **Beneficial interests**

https://myalaska.state.ak.us/apoc/form/POFD/POFD.aspx?ID=10399

🔊 Most Visited 🗍 Getting Started 🗋 Employee Documents ... 🞖 Google 🗍 Messaging, Enterprise ... 门 Outlook Web App 🌄 State of Alaska

State of Alaska
 myAlaska
 My Government
 Resident
 Business in Alaska
 Visiting Alaska
 State Employees
 APOCE Online
 Forms
 APOCED
 MOME
 POFDILFD
 GROUPS/ENTITIES
 CANDIDATES
 LOBBYING
 INDEPENDENT EXPENDITURES
 ADMINISTRATION
 State of Alaska
 Department of Administration > APOC > Online
 Forms > POFDILFD

FINANCIAL DISCLOSURE STATEMENT

Office Holder - Executive - Commissioner - Department of Corrections - Report From: 1/1/2014 To: 12/31/2014
SCHEDULE D: BENEFICIAL INTERESTS
Remove
Expo

 Report each trust, retirement account or other beneficial interest that exceeded \$1,000 during the reporting period, including a state or federally administered retirement system plan, employee pension plans, profit-sharing trusts, family trust, education trusts, deferred compensation plans, annuity plans or any other similar arrangement intended to provide future income the filer or family member.

· Identify individual investments accounts if you or family members manage or personally control the investments

TRUSTS, RETIREMENT ACCOUNTS OR OTHER BENEFICIAL

INTERESTS

This account is managed by another so it does not require detail. But the filer manages this one so it needs to be detailed.

| ļ |             |                  |                        |                      |                                                        |         |
|---|-------------|------------------|------------------------|----------------------|--------------------------------------------------------|---------|
|   | Edit/Delete | Owner(s)         | Managed By             | Interest<br>Holder   | Fund or Companies                                      | Percent |
|   | Edit Delete | Filer            | Pers                   | Filer                | Alaska State retirement accoount                       | 100.00% |
|   | Edit Delete | Filer,<br>Spouse | Joe Schmoe,<br>Esquire | Flintstone<br>family | Flintstone family trust                                | 50.00%  |
|   | Edit Delete | Spouse           | US Government          | Spouse               | Reserve retirement account to be received at<br>age 60 | 100.00% |
|   | Edit Delete | Filer            | Self                   | Filer                | 3M stock                                               | 100.00% |
|   |             |                  | Click                  | here to add new      | source of Interest                                     |         |

12 / 19

\_\_\_\_

State of Alaska || © 2015 || Send us Feedback

V C Q Search

NONE / Not Applicable ⇒

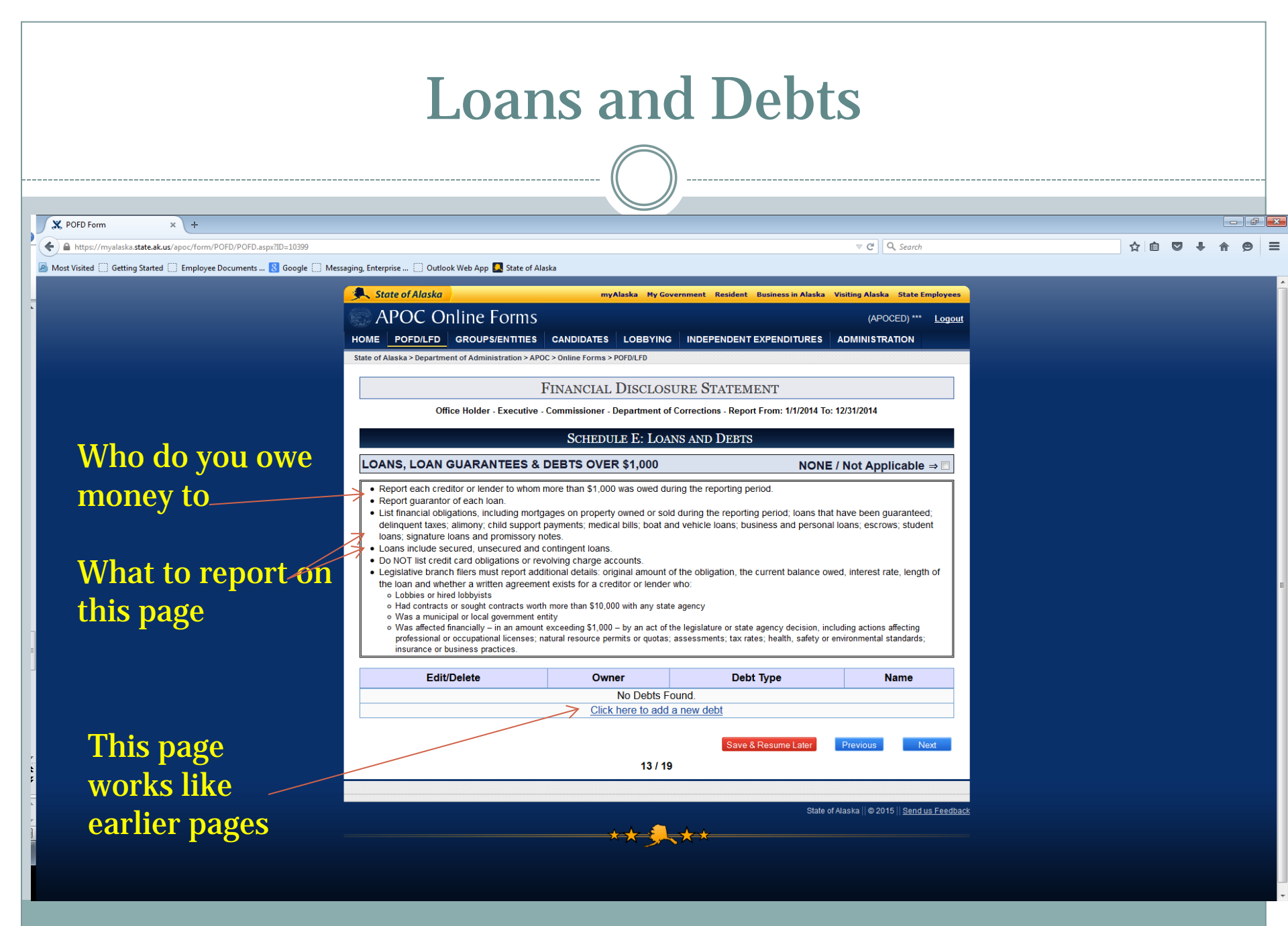

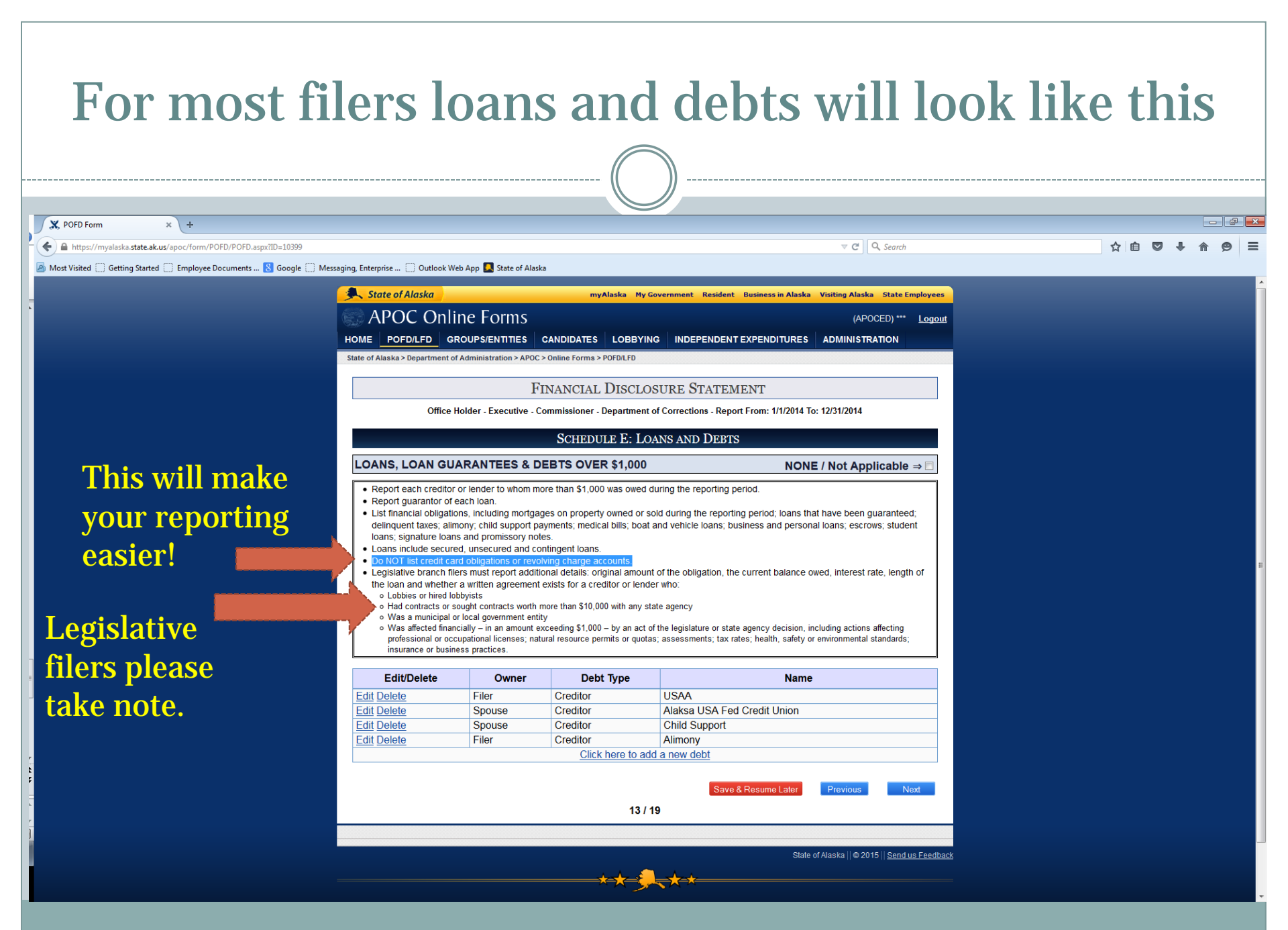

| Gove                                                             | ernment Contracts a                                                                                                    | and Leases                                 |
|------------------------------------------------------------------|----------------------------------------------------------------------------------------------------|--------------------------------------------|
|                                                                  |                                                                                                    |                                            |
|                                                                  |                                                                                                    |                                            |
| POFD Form × +                                                    |                                                                                                    |                                            |
| https://myalaska.state.ak.us/apoc/form/POFD/POFD.aspx?ID=10399   |                                                                                                    | ▼ C Q Search ☆ 自 ♥ ↓ 余 ❷ 三                 |
| Most Visited 🗍 Getting Started 🗍 Employee Documents ଃ Google 🦳 M | dessaging, Enterprise 📋 Outlook Web App 🎑 State of Alaska                                                                                                    |                                            |
| -                                                                | 🐥 State of Alaska 🤐 myAlaska My Government Resident Business in Alaska Vi                                                                                                    | isiting Alaska State Employees             |
|                                                                  | APOC Online Forms                                                                                                    | (APOCED) *** Logout                        |
|                                                                  | HOME POFD/LFD GROUPS/ENTITIES CANDIDATES LOBBYING INDEPENDENT EXPENDITURES A                                                                                                    | ADMINISTRATION                             |
|                                                                  | State of Alaska 2 Department of Administration 2 APOC 2 Online Forms 2 POPULED                                                                                                    |                                            |
|                                                                  | FINANCIAL DISCLOSURE STATEMENT                                                                                                    |                                            |
|                                                                  | Office Holder - Executive - Commissioner - Department of Corrections - Report From: 1/1/2014 To: 1:                                                                                                    | .2/31/2014                                 |
|                                                                  | Schedule F: Leases                                                                                                    |                                            |
|                                                                  | GOVERNMENT CONTRACTS AND OFFERS TO CONTRACT NONE /                                                                                                    | Not Applicable ⇒ □                         |
| What to                                                          | <ul> <li>List all contracts, bids and offers to contract with the state or any state or municipal agency or entity.</li> <li>Report contract interests as individual, sole proprietor, family member, partnership, professional corporation, limit through a corporation in which filer or family members held a controlling interest.</li> </ul> | ted liability company or                   |
| report                                                           | Edit/Delete Contract Holder(s) Contract ID Contract Agency Status Type of Int                                                                                                    | terest Description                         |
| •                                                                | No Leases Found.<br>Click here to add new source of Lease                                                                                                    |                                            |
|                                                                  |                                                                                                    |                                            |
|                                                                  | Save & Resume Later                                                                                                    | Previous Next                              |
|                                                                  | 14/19                                                                                                    |                                            |
|                                                                  | State of A                                                                                                    | Naska    © 2015    <u>Send us Feedback</u> |
|                                                                  | <del>×_★</del> -€                                                                                                    |                                            |
|                                                                  |                                                                                                    |                                            |
|                                                                  |                                                                                                    |                                            |
|                                                                  |                                                                                                    |                                            |
|                                                                  |                                                                                                    |                                            |
|                                                                  |                                                                                                    |                                            |
|                                                                  |                                                                                                    |                                            |
|                                                                  |                                                                                                    |                                            |

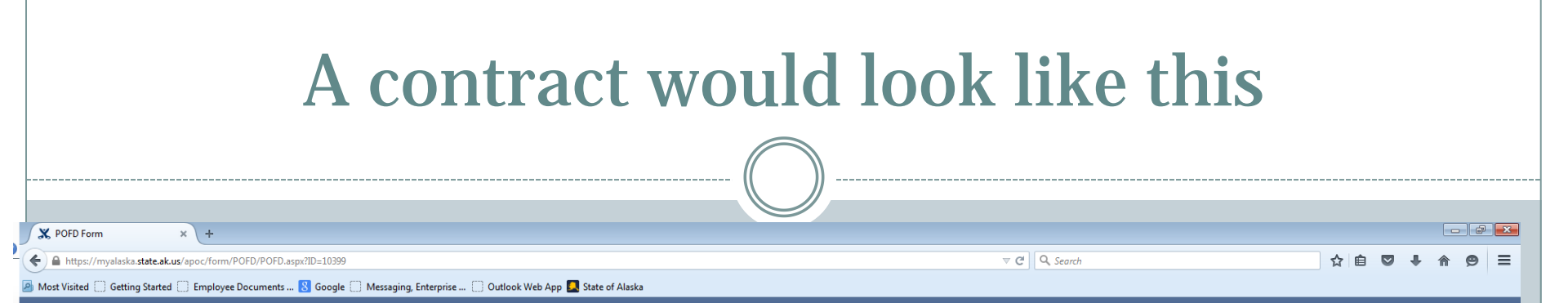

Not many people have this to report. Notice this contract is with a county and not the state. Even contracts with municipalities need to be reported.

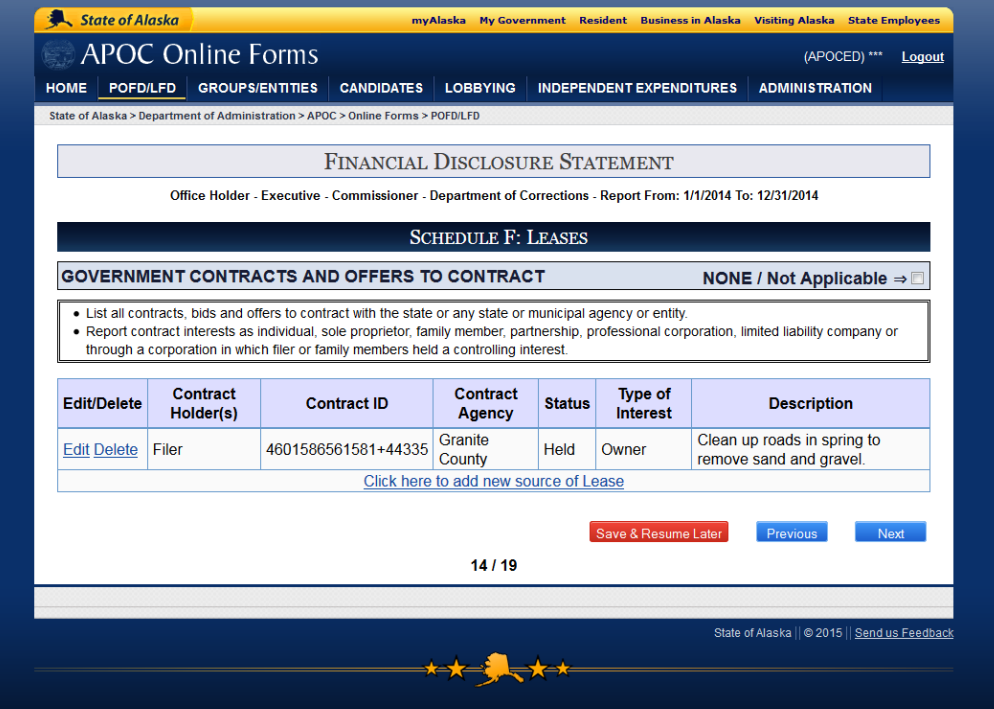

|                                                                 | Natural Resource Leases                                                                                                    |               |
|-----------------------------------------------------------------|----------------------------------------------------------------------------------------------------|---------------|
|                                                                 |                                                                                                    |               |
| X POFD Form × +                                                 |                                                                                                    | - 6 -         |
| https://myalaska.state.ak.us/apoc/form/POFD/POFD.aspx?ID=10399  |                                                                                                    | ☆ 自 ♥ ♣ ♠ ♥ 〓 |
| Most Visited Getting Started Employee Documents 8 Google Meters | saging, Enterprise 📋 Outlook Web App 🚺 State of Alaska                                                                                                    |               |
| What to report —                                                | State of Alaska     My Government     Resident     APOC Online Forms     (APOCE)     (APOCE)     Implement     OFD/LFD   GROUPS/ENTITIES   CANDIDATES   LOBBYING   INDEPENDENT EXPENDITURES   ADMINISTRATION    State of Alaska > Department of Administration > APOC > Online Forms > POFD/LFD   Commissioner - Department of Corrections - Report From: 1/1/2014 To: 12/31/2014   Commissioner - Department of Corrections - Report From: 1/1/2014 To: 12/31/2014   Commissioner - Department of Corrections - Report From: 1/1/2014 To: 12/31/2014   Commissioner - Department of Corrections - Report From: 1/1/2014 To: 12/31/2014 Commissioner - Department of Corrections - Report From: 1/1/2014 To: 12/31/2014   Commissioner - Department of Corrections - Report From: 1/1/2014 To: 12/31/2014 Commissioner - Department of Corrections - Report From: 1/1/2014 To: 12/31/2014 Commissioner - Department of Corrections - Report From: 1/1/2014 To: 12/31/2014 Commissioner - Department of Corrections - Report From: 1/1/2014 To: 12/31/2014 Commissioner - Department of Corrections - Report From: 1/1/2014 To: 12/31/2014 Commissioner - Department of Corrections - Report From: 1/1/2014 To: 12/31/2014 Commissioner - Department of Corrections - Report From: 1/1/2014 To: 12/31/2014 Commissioner - Department of Corrections - Report From: 1/1/2014 To: 12/31/2014 Commissioner - Department of Corrections - Report From: 1/1/2014 To: 12/31/2014 Commissioner - Department of Corrections - Report From: 1/1/2014 To: 12/31/2014 Commissioner - Department of Corrections - Report From: 1/1/2014 To: 12/31/2014 Com |               |
|                                                                 | Edit/Delete         Lease Holder(s)         Lease ID         Status         Type of Interest         Description                                                                                                    |               |
|                                                                 | Click here to add new source of Lease                                                                                                    |               |
|                                                                 | Save & Resume Later Previous Next                                                                                                    |               |
|                                                                 | State of Alaska    © 2015    <u>Send us Feedback</u>                                                                                                    |               |

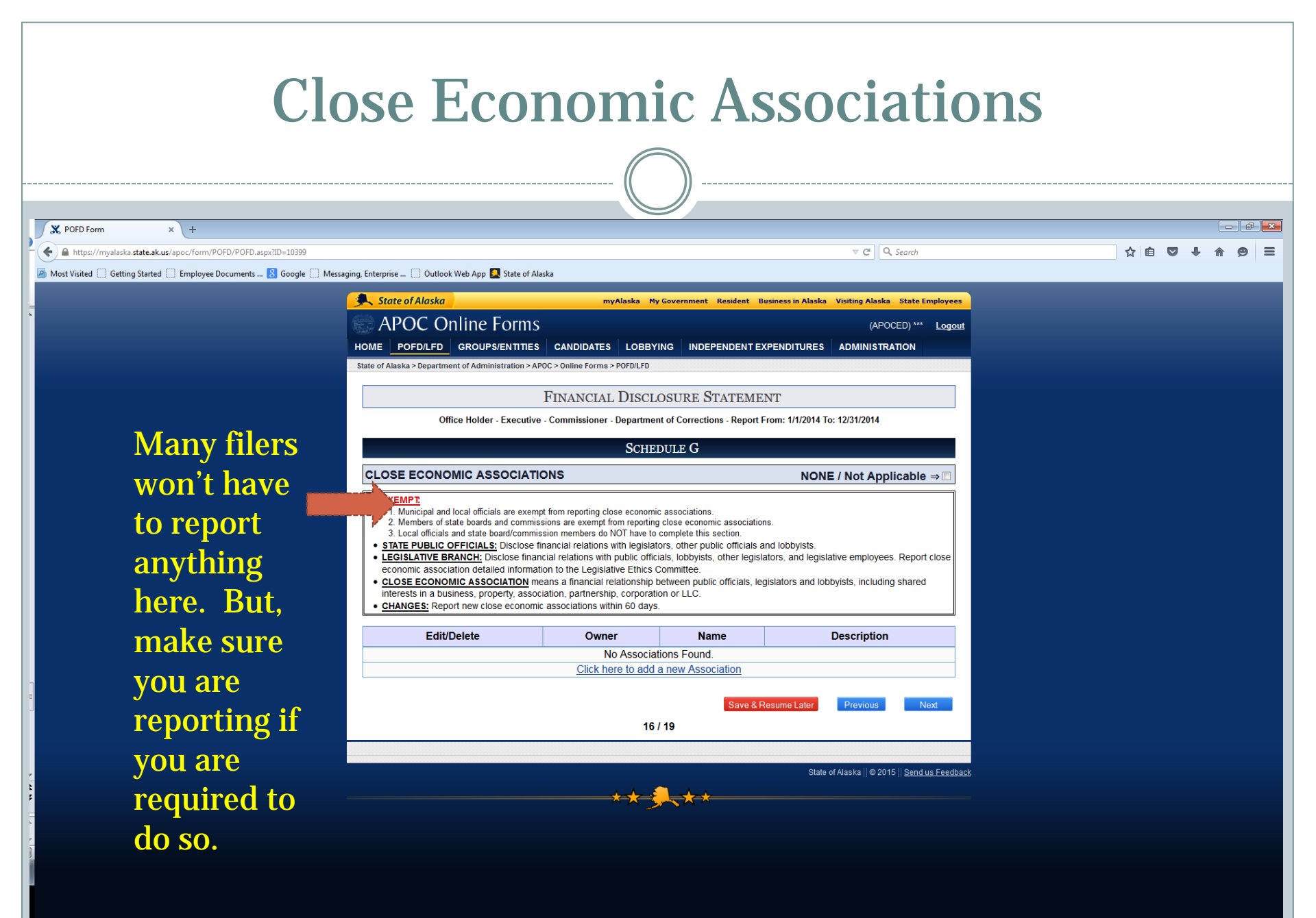

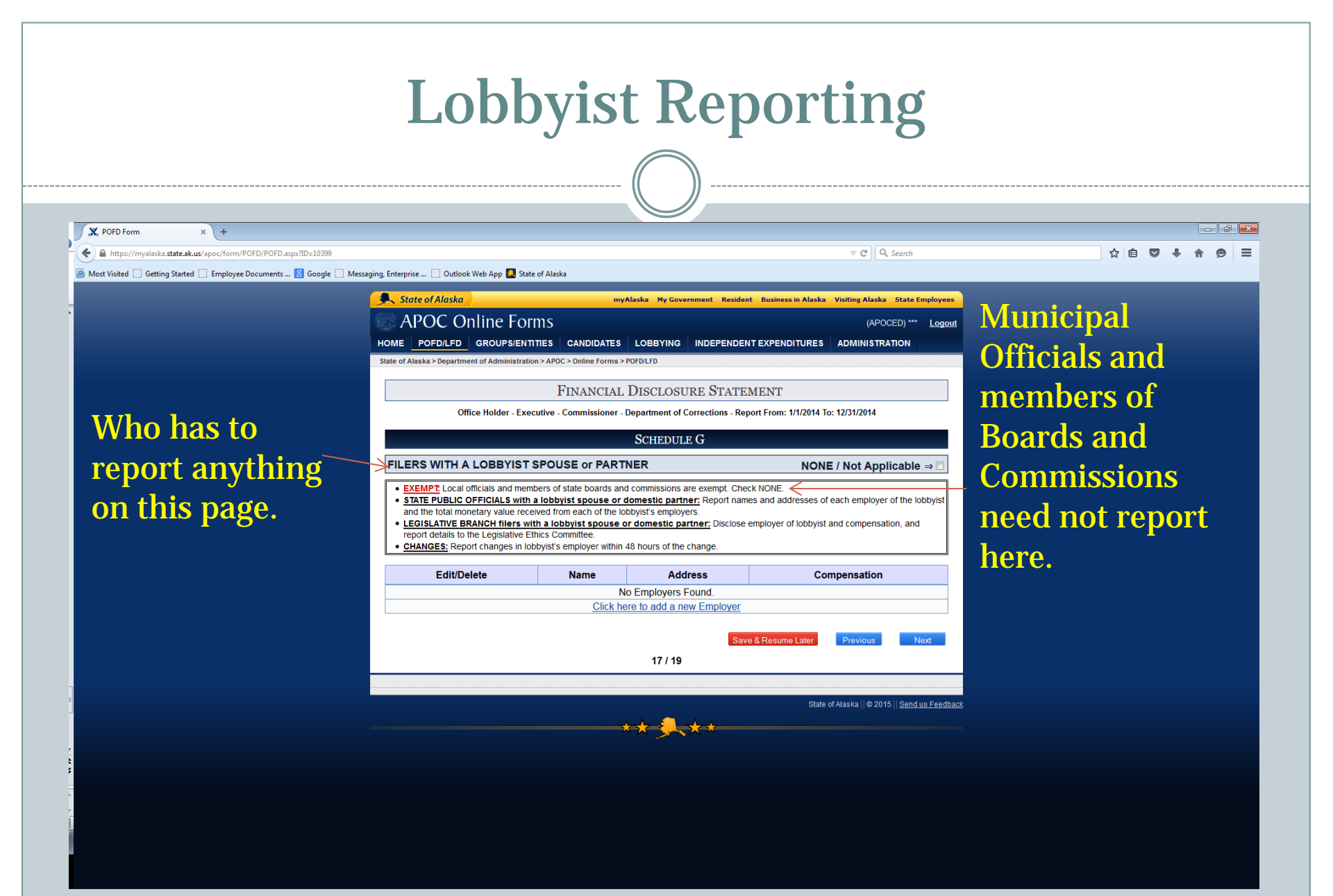

## **Almost There!**

myAlaska My Gov

V C Q Search

Visiting Alaska State Emple

Resident Rusiness in Alaska

This is the review point and what your filing will look like after you check it and then submit it.

https://myalaska.state.ak.us/apoc/form/POFD/POFD.aspx?ID=10399

🧧 Most Visited 📋 Getting Started 📄 Employee Documents ... 🔱 Google 📄 Messaging, Enterprise ... 📄 Outlook Web App 🞑 State of Alaska

State of Alaska

Position Commissioner

X POFD Form

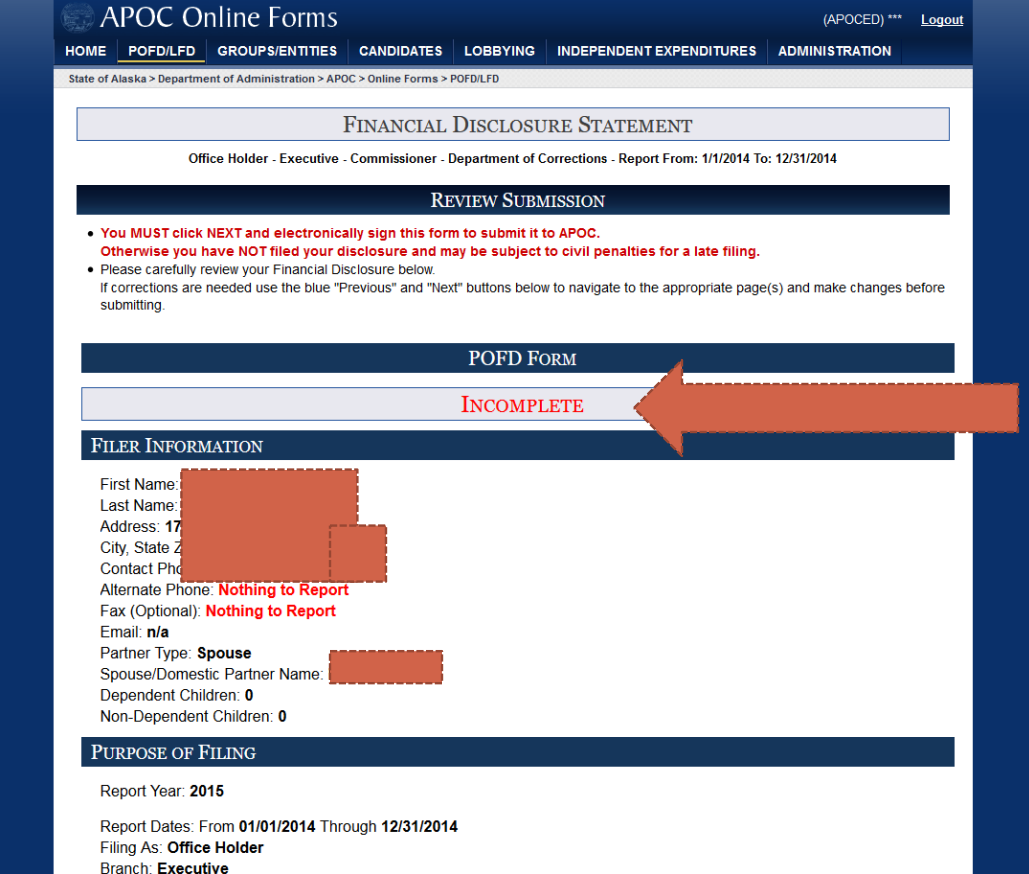

"Incomplete" does not mean you've missed a step. It means you need to review and certify before you have completed the process.

☆ 自

- 6 **-**×

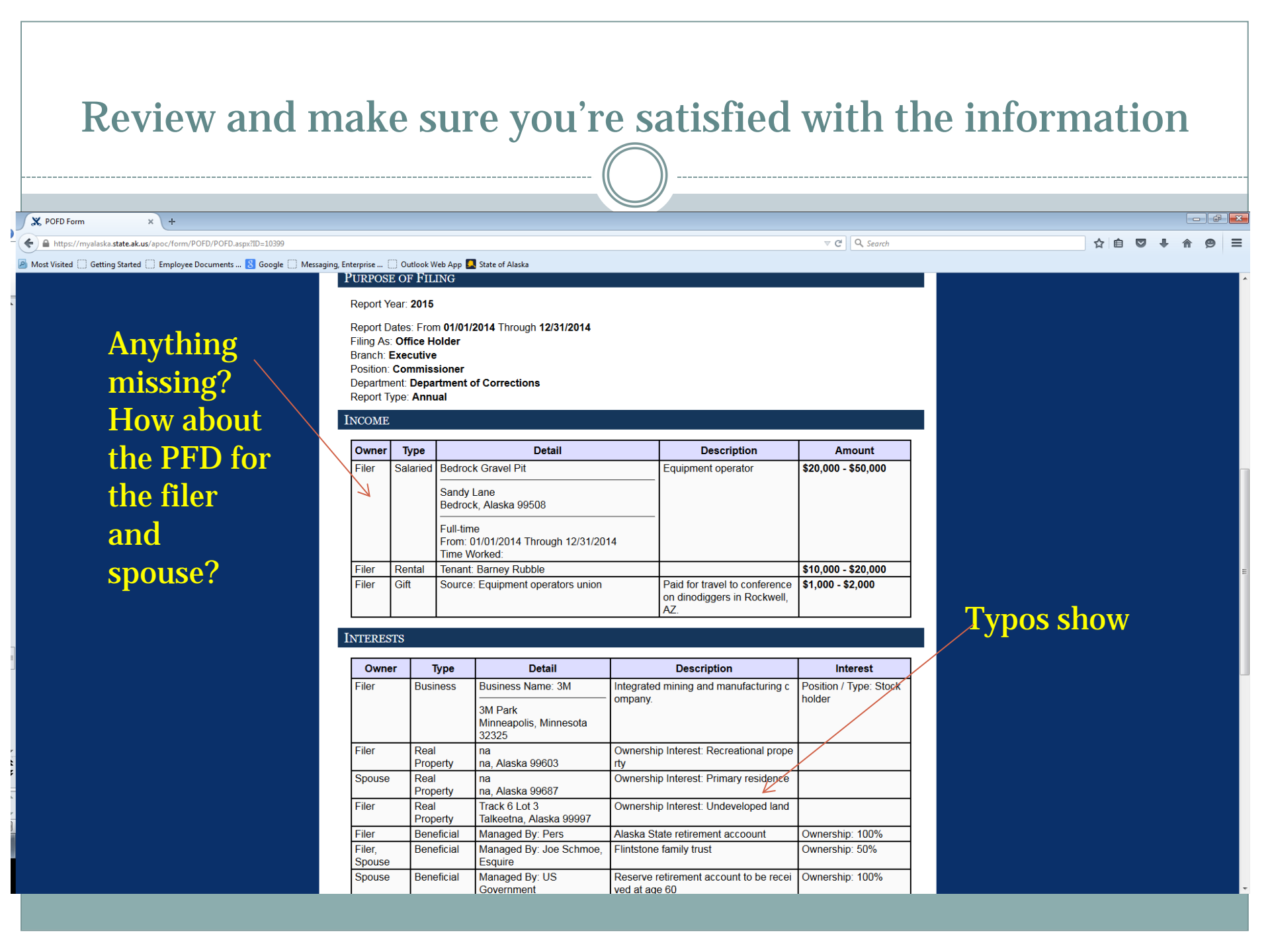

## **Keep checking**

Ownership interest, ondeveloped land

HACK O LOLD

Talkeetna, Alaska 99997

кеа

Property

Don't worry about how the words break in the fields. It is a function of the program.

Https://myalaska.state.ak.us/apoc/form/POFD/POFD.aspx?ID=1039

🗌 Getting Started 🗍 Employee Documents ... 🐰 Google 🗍 Messaging, Enterprise ... 📋 Outlook Web App 🕵 State of Alaska

X POFD Form

| DBBYIS                        | Name                                  | Add<br>No Lobby                 | ress<br>vist Partner Er<br>1   | mployers / No<br>8 / 19                             | Compensat<br>thing to Report<br>Save & Resume Later | ion<br>Previous Next  |  |  |
|-------------------------------|---------------------------------------|---------------------------------|--------------------------------|-----------------------------------------------------|-----------------------------------------------------|-----------------------|--|--|
| DBBYIS                        | Name                                  | Add<br>No Lobby                 | ress<br>vist Partner Er        | mployers / No<br>8 / 19                             | Compensat<br>thing to Report<br>Save & Resume Later | ion<br>Previous Next  |  |  |
| )BBYIS                        | Name                                  | Add<br>No Lobby                 | <b>ress</b><br>/ist Partner Er | mployers / No                                       | Compensat<br>thing to Report                        | ion                   |  |  |
| BBYIS                         | Name                                  | Add                             | ress                           |                                                     | Compensat                                           | ion                   |  |  |
| BBYIS                         | I FARINER                             | Name Addr                       |                                |                                                     |                                                     |                       |  |  |
|                               | T DADTAIED                            | Employers                       |                                |                                                     |                                                     |                       |  |  |
|                               |                                       | N                               | o Association                  | s / Nothing to                                      | Report                                              |                       |  |  |
| Person Disclosing Association |                                       | 'n                              | As                             | sociated Person                                     | Description                                         |                       |  |  |
| OSE E                         | CONOMIC A                             | SSOCIATIONS                     |                                |                                                     |                                                     |                       |  |  |
| -liei                         | Government                            | 4001000001081+4                 | 4555 Owner                     | Heid C                                              | lean up roads in spring to                          | remove sand and grave |  |  |
| Owner Type of Lease/Con       |                                       | Lease/Contract                  | 1D Interes                     | st Status                                           | Descrip                                             | otion                 |  |  |
| ASES                          |                                       |                                 |                                |                                                     |                                                     |                       |  |  |
|                               |                                       | Creditor                        | Aiimony                        |                                                     |                                                     |                       |  |  |
| Spouse Creditor               |                                       |                                 | Child Support                  |                                                     |                                                     |                       |  |  |
| Spouse Creditor               |                                       |                                 | Alaksa USA Fed Gedit Union     |                                                     |                                                     |                       |  |  |
| Filer Creditor                |                                       |                                 | USAA                           | USAA                                                |                                                     |                       |  |  |
| ANS A                         | ND DEBTS                              | -                               |                                |                                                     | Nama                                                |                       |  |  |
|                               |                                       |                                 |                                |                                                     |                                                     |                       |  |  |
| iler                          | Beneficia                             | al Managed By Sel               | f 3                            | 3M stock                                            |                                                     | Ownership: 100%       |  |  |
| Spouse                        | Beneficia                             | al Managed By: US<br>Government |                                | Reserve retirement account to be received at age 60 |                                                     | Ownership: 100%       |  |  |
|                               | Beneficial Managed By: Joe<br>Esquire |                                 | Schmoe, F                      | hmoe, Flintstone family trust                       |                                                     | Ownership: 50%        |  |  |
| iler,<br>Spouse               |                                       | Managed By: Pers                |                                | Alaska State retirement accoount                    |                                                     | Ownership. 100%       |  |  |

More typos

☆ 自

If there are errors you want to fix you can save and resume later, or go to previous pages and fix it now. If it is as you want it click next.

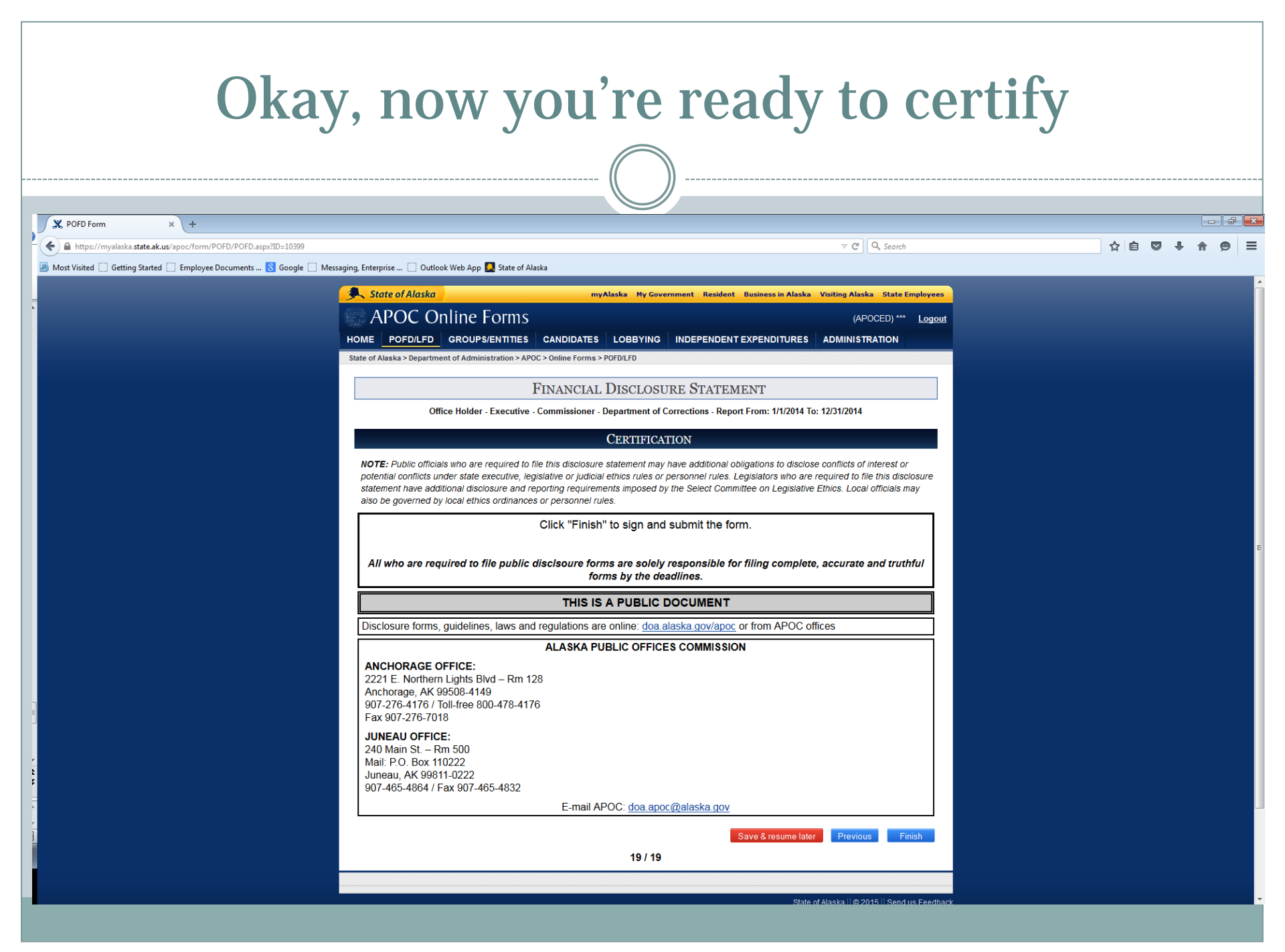

|                         | Certify here—and You're Done!                                                                                                    |            |            |   |  |  |  |  |  |  |
|-------------------------|----------------------------------------------------------------------------------------------------|------------|------------|---|--|--|--|--|--|--|
|                         |                                                                                                    |            |            |   |  |  |  |  |  |  |
| MyAlaska - Signing Cere | m × (+                                                                                                    |            | - F        |   |  |  |  |  |  |  |
| A https://my.alaska.gov | /ESignature/Ceremony.aspx?doc=804633&pubid=pofd&returnto=https://myalaska.state.ak.us/apoc/fc 🖾 🧟 🔍 Search 🟠 自                                                                                                    | <b>2</b> + | <b>^ 9</b> |   |  |  |  |  |  |  |
|                         | State of Alaska My Government Resident Business in Alaska Visiting Alaska State Employees     Signed in as APOCED: Sign Out                                                                                                    |            |            |   |  |  |  |  |  |  |
| where you               |                                                                                                    |            |            |   |  |  |  |  |  |  |
| certify your            |                                                                                                    |            |            |   |  |  |  |  |  |  |
| report. By              | System Notifications <ul> <li>The ACPE-Student Aid Portal is currently not available. For assistance, please call 907-465-2962.</li> </ul>                                                                                                    |            |            |   |  |  |  |  |  |  |
| typing in               |                                                                                                    |            |            |   |  |  |  |  |  |  |
| Cyping in               | Return to <u>APOC - Disclosure Forms</u>                                                                                                    |            |            |   |  |  |  |  |  |  |
| your                    | SIGNING CEREMONY<br>By using your electronic signature to sign this document, you legally bind yourself to it to the same extent as you would by signing a paper copy                                                                                                    |            |            |   |  |  |  |  |  |  |
| password                | of the document.                                                                                                    |            |            |   |  |  |  |  |  |  |
| and hitting             | electronic document you submitted.                                                                                                    |            |            | E |  |  |  |  |  |  |
| the "Sign               | false, you could face imprisonment, fines, or both.                                                                                                    |            |            |   |  |  |  |  |  |  |
| and Submit              | with anyone else - even a family member - or let anyone else use your myAlaska electronic signature. If you discover any evidence that anyone<br>else has used your electronic signature or gained access to your password, you must report it promptly to the <u>myAlaska Help Center</u> . |            |            |   |  |  |  |  |  |  |
|                         | Document Details                                                                                                    |            |            |   |  |  |  |  |  |  |
| button you              | Title: POFD Form Description: Bur                                                                                                    |            |            |   |  |  |  |  |  |  |
| certify that            | Department: Department of Administration<br>Division: Public Offices Commission                                                                                                    |            |            |   |  |  |  |  |  |  |
| the report is           | Size: 15959 bytes<br>Sertified Date:                                                                                                    |            |            |   |  |  |  |  |  |  |
| complete                | View Document nOW                                                                                                    |            |            |   |  |  |  |  |  |  |
| and correct             | Password:                                                                                                    |            |            |   |  |  |  |  |  |  |
|                         |                                                                                                    |            |            |   |  |  |  |  |  |  |
| H                       | Leip Privacy Policy User Agreement Browser Compatibility Department of Administration<br>Enterprise Technology Services (ETS)<br>Email: mvalaska belo@alaska.gov                                                                                                    |            |            |   |  |  |  |  |  |  |
|                         | Monday - Friday, 10:00 AM to 4:30 PM Alaska Time<br>Anchorage: 907-269-6311    Fairbanks: 907-451-5911    Juneau: 907-465-5211                                                                                                    |            |            | - |  |  |  |  |  |  |